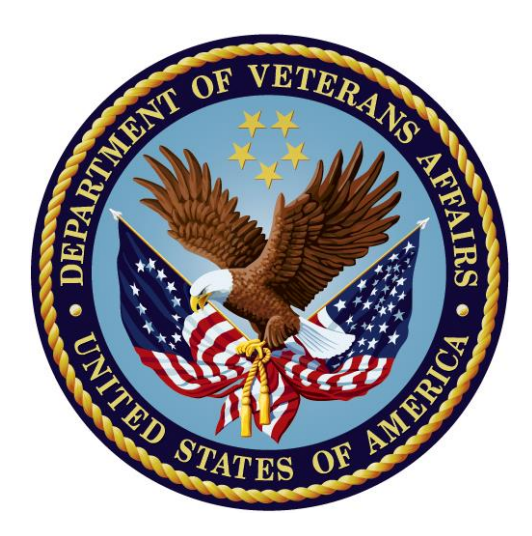

# **Health Summary**

## **Technical Manual**

## Version 2.8

September 2015

Department of Veterans Affairs Office of Information and Technology (OIT) Product Development

### Preface

The Health Summary package integrates clinical data from Veterans Health Administration Information Systems Architecture (VistA) ancillary packages into patient health summaries which can be viewed online or printed as reports.

This manual is intended to be used as a technical reference guide for IRM Service, ADPACs, and Clinical Coordinators.

NOTE: This manual has been revised to describe changes that have been made, through patches, to Health Summary V. 2.8 since its release in 1994.

### **Revision History**

| <b>Revision Date</b> | Page or Chapter                              | Description                              |
|----------------------|----------------------------------------------|------------------------------------------|
| September 2015       | September 2015 15 Updated for GMTS*2.7*111   |                                          |
| June 2014            | <u>15</u>                                    | Edit per Release Coordinator (added      |
|                      |                                              | ICD-10 screen example)                   |
| March 2014           | <u>13</u>                                    | Added description of GMTS*2.7*101        |
| December, 2013       | <u>11, 14</u>                                | Added description of GMTS*2.7*107        |
| Sept 2012            | Throughout manual                            | Edits per Release Coordinators           |
| Apr-June 2012        | <u>10</u>                                    | Added description of GMTS*2.7*104        |
| Nov 2011             | <u>10</u>                                    | Added description of GMTS*2.7*102        |
| Aug. 2011            | <b><u>6</u></b> , <b>21</b> and other places | Added description of GMTS*2.7*88         |
| _                    | throughout the manual.                       | and documented new SHORT HS BY           |
|                      |                                              | LOCATION FIELD                           |
| April 2011           | <u>7, 10</u>                                 | Added description of GMTS*2.7*92         |
| November 2010        | 7                                            | Added description of GMTS*2.7*90         |
| December 2002        | Edits throughout manual.                     | Edits per SQA and NVS review.            |
| October 2002         | Updates throughout                           | Added documentation covering             |
|                      | manual.                                      | functionality exported in patches        |
|                      | Changes are indicated by                     | GMTS*2.7*56 and GMTS*2.7*58.             |
|                      | a side-bar on the left side                  |                                          |
|                      | of the text.                                 |                                          |
| March 2002           | Pages 7-8                                    | Resolved E3R list updated                |
| February 2002        | Pgs 22-24                                    | New menu of options enabling             |
|                      |                                              | managers to control HS types on the      |
|                      |                                              | reports tab in CPRS                      |
| January 2002         | Throughout                                   | Changes made by patches to version       |
|                      |                                              | 2.7 since its release in 1994, and       |
|                      |                                              | specifically for patches 29, 45, 47, and |
|                      |                                              | 49                                       |

## **Table of Contents**

| Revision History                                                                                                    | iii                                        |
|----------------------------------------------------------------------------------------------------|--------------------------------------------|
| INTRODUCTION TO HEALTH SUMMARY<br>Definition of a Health Summary<br>Packages Providing Data<br>Components and Types<br>Printing Health Summaries<br>PDX Transmission of Health Summaries<br>New Features in Health Summary<br>Patch GMTS*2.7*47 - CPRS Report Tab/NDBI/Misc Fixes<br>HEALTH SUMMARY IMPLEMENTATION & MAINTENANCE | 1<br>1<br>1<br>2<br>2<br>2<br>3<br>5<br>18 |
| Set Up Site Parameters                                                                                                    | 20                                         |
| Ad Hoc Health Summaries                                                                                                    | 22                                         |
| Relationship to Integrated Billing's Encounter Form Utilities                                                                                                    |                                            |
| Nightly Batch Processing                                                                                                    | 23                                         |
| Health Summary Components Headers and Abbreviations<br>Customized Health Summary Types                                                                                                    | 23                                         |
| Customizing the Ad Hoc Health Summary Type                                                                                                    | 24                                         |
| ROUTINE DESCRIPTIONS                                                                                                    | 26                                         |
| FILES AND GLOBALS LIST                                                                                                    | 27                                         |
| EXPORTED MENUS, OPTIONS, AND FUNCTION                                                                                                    | 29                                         |
| CROSS-REFERENCES                                                                                                    | 33                                         |
| PURGING AND ARCHIVING                                                                                                    | 35                                         |
| CALLABLE ROUTINES                                                                                                    | 36                                         |
| EXTERNAL RELATIONS                                                                                                    | 41                                         |
| Database Integration Agreements                                                                                                    | 41                                         |
| INTERNAL RELATIONS                                                                                                    | 42                                         |
| GENERATING ONLINE DOCUMENTATION                                                                                                    | 43                                         |
| Globals                                                                                                    |                                            |
| XINDEX                                                                                                    |                                            |
|                                                                                                    |                                            |
|                                                                                                    | 52                                         |
|                                                                                                    | 54                                         |
| APPENDIX B—HEALIH SUMMARY SECURITY<br>Menu Access                                                                                                    | 65                                         |
| Security                                                                                                    | 66                                         |
| Health Summary Type File                                                                                                    | 66                                         |
| Lock                                                                                                    | 66                                         |
| Health Summary Object File                                                                                                    | 67                                         |
| Creator                                                                                                    | 67                                         |

|                                                                                                    | 7 |
|----------------------------------------------------------------------------------------------------|---|
| Lock                                                                                                    | 7 |
| Health Summary Component File                                                                                                    | 7 |
| Creators of health summary objects have edit access to health summary objects they have created. The creator is designated when a health summary object is created | 7 |

## **Introduction to Health Summary**

#### **Definition of a Health Summary**

A health summary is a user-customized, clinical summary report consisting of patient information *components*. Each component presents the most currently available summary data from one of the ancillary packages listed below, for a given patient, with optional limits by time, number of occurrences, and selection items. These summaries can be viewed online or printed.

#### **Packages Providing Data**

| Automated Med Info      |
|-------------------------|
| Exchange (AMIE)         |
| Allergy Tracking System |
| Clinical Reminders      |
| Consults                |
| Dietetics               |
| Discharge Summary       |
| Inpatient Medications   |
| Lab                     |
| Medicine                |
| Mental Health           |
| Nursing (Vital Signs)   |

OE/RR (Order Entry/Results Reporting Outpatient Pharmacy Patient Care Encounter (PCE) Problem List Progress Notes Radiology Registration Scheduling Social Work Surgery VISTA Imaging

#### **Components and Types**

Components and their behavior are specified by records in the Health Summary Component file (142.1). When a "permanent" Health Summary is created, its *type*, as defined by the owner/creator, is saved in the Health Summary Type file (142).

#### Definitions

| Component | Summarized patient data extracted from various DHCP software packages.            |
|-----------|-----------------------------------------------------------------------------------|
| Туре      | A structure or template containing defined components and unique characteristics. |

#### **Printing Health Summaries**

Permanent or pre-defined health summaries may be run or printed for a single patient or all patients at a given hospital location (Patient Health Summary and Hospital Location Health Summary options). If a *clinic or operating room location* is selected (instead of a ward) in the Hospital Location Health Summary option, the user will be prompted to enter a beginning and ending visit or surgery date. Only those patients with visits or surgeries scheduled for the specified date will have health summaries generated.

#### **PDX Transmission of Health Summaries**

Health Summaries (except components with selection items or unique local components) can be transmitted by PDX–Patient Data Exchange–which transfers patient data between VA facilities using the MailMan electronic mail utility. See PDX V. 1.5 documentation for more information.

#### New Features in Health Summary

Some of the more recent patches are described below. For complete descriptions of all of the changes in Health Summary since the release of version 2.7 in 1994, please refer to the patches (described briefly on the following pages and in more detail in the Patch module on Forum).

#### Patch GMTS\*2.7\*111 – HEALTH SUMMARY UPDATE FOR ICD-10 PTF PROJECT

Patch GMTS\*2.7\*111 updates the following Health Summary Components (#142.1) to include an expanded number of diagnosis codes (1 primary and up to 24 secondary diagnoses), operation/surgery codes (up to 25), and procedure codes (up to 25) that may be present in the Patient Treatment File (PTF):

- MAS ADMISSIONS/DISCHARGES
- MAS ADT HISTORY EXPANDED
- MAS DISCHARGE DIAGNOSIS
- MAS PROCEDURES ICD CODES
- MAS SURGERIES ICD CODES

Any of the following **locally created** items will also be affected by the newly updated display capability included in this patch **if** those items leverage any of the affected components to generate output:

- Health Summary Types
- Health Summary Objects
- TIU/Health Summary Objects
- OE/RR Reports

Objects may be of particular interest as the newly expanded display would be more noticeable when an object is embedded in areas such as boilerplate text, note templates, and reminder dialog templates.

Patch GMTS\*2.7\*111 also updates the following reports that utilize one or more of the aforementioned Health Summary Components and will therefore now display the expanded data fields as appropriate:

- HEALTH SUMMARY (#142)
  - REMOTE DEMO/VISITS/PCE (1Y)
  - REMOTE DEMO/VISITS/PCE (3M)
  - REMOTE DIS SUM/SURG/PROD (12Y)
- OE/RR REPORT (#101.24)
  - ORRPW ADT ADM DC

- ORRPW ADT DC DIAG
- ORRPW ADT EXP
- ORRPW ADT ICD PROC
- ORRPW ADT ICD SURG
- ORRPW DOD ADT EXP

#### GMTS\*2.7\*29 – REMOTE DATA VIEWS GMTS\*2.7\*48 – REMOTE ONCOLOGY VIEW

Health Summary patches 29 and 48 export components for using Remote Data Views. With all the proper patches installed, you may view remote patient data through CPRS. Before you can do this, you must have Master Patient Index/Patient Demographics (MPI/PD) and several other patches installed. Once these are in place and the proper parameters have been set, you can access remote data from other VA facilities.

Currently, remote data views are limited to predefined, nationally exported Health Summary Types. Remote data may not be viewed by either the Ad Hoc Health Summary type or locally/user developed Health Summary types.

You can view remote clinical data using any Health Summary Type that has an identically named Health Summary Type installed at both the local and remote sites. However, for non-nationally exported health summary reports, the content of the report is subject to the report structure and configuration defined at the remote site.

Patch 29 (GMTS\*2.7\*29) adds the following Remote Data Views types.

REMOTE DEMO/VISITS/PCE (3M) REMOTE MEDS/LABS/ORDERS (3M) REMOTE TEXT REPORTS (3M) REMOTE CLINICAL DATA (3M) REMOTE CLINICAL DATA (1Y) REMOTE DEMO/VISITS/PCE (1Y) REMOTE MEDS/LABS/ORDERS (1Y) REMOTE TEXT REPORTS (1Y) REMOTE CLINICAL DATA (4Y) REMOTE LABS LONG VIEW (12Y) REMOTE LABS ALL (1Y) REMOTE LABS ALL (3M) REMOTE DIS SUM/SURG/PROD (12Y) REMOTE OUTPATIENT MEDS (6M) REMOTE ONCOLOGY VIEW

See Chapter 3, section 2 in the Health Summary User Manual for more information on using Remote Data Views.

#### GMTS\*2.7\*45 – INTERDISCIPLINARY PROGRESS NOTES

The purpose of this patch is to allow the Health Summary components 'Progress Notes' and 'Selected Progress Notes' to display the new interdisciplinary progress notes and all of the entries associated with the interdisciplinary note. The interdisciplinary note and all of the associated entries will be marked in the progress note components as follows.

| Note Type           | Marked as                               |
|---------------------|-----------------------------------------|
| Primary Note        | Interdisciplinary Note                  |
| Addendum to Primary | Interdisciplinary Note (addendum)       |
| Child Note          | Interdisciplinary Note Entry            |
| Addendum to Child   | Interdisciplinary Note Entry (addendum) |

#### Patch GMTS\*2.7\*47 - CPRS Report Tab/NDBI/Misc Fixes

A menu of options has been added, CPRS Reports Tab "Health Summary Types List," that allows users to control the Health Summary Types and the order that the Health Summary Types are listed in the Health Summary Types box on the Reports Tab of CPRS. This menu option has four menu items to edit and display the users' preferences.

#### Patch GMTS\*2.7\*48 - REMOTE ONCOLOGY VIEW

This patch exports the REMOTE ONCOLOGY VIEW Health Summary Type and installs it in the HEALTH SUMMARY TYPE file (#142), providing Remote Data Views of Oncology Data. It also conducts a check to make sure the Oncology Component is installed in the Patient Data Exchange's (PDX) VAQ - DATA SEGMENT file (#394.71). This provides two methods for health care providers and cancer registrars to request and view oncology data on a patient seen at multiple sites: Remote Data Views for CPRS (GUI) users and Patient Data Exchange for List Manager users.

#### Patch GMTS\*2.7\*49 - Demographics/HS Types List

A menu of options has been added, "CPRS Health Summary Display/Edit Site Defaults," that allows IRM/Managers to control which Health Summary Types are on the reports tab and the order that the Health Summary Types appear in for the site. These site defaults will be used for users who do not have personal preferences set. This menu has four menu items to edit and display defaults for the site.

| GMTS*2.7*50 | Spinal Cord Dysfunction Update                  |
|-------------|-------------------------------------------------|
| GMTS*2.7*51 | Radiology fixes                                 |
| GMTS*2.7*52 | Problem List HNC/MST Changes                    |
| GMTS*2.7*53 | Demographics/Progress Notes Fixes               |
| GMTS*2.7*54 | Oncology ICD-O-3 Implementation                 |
| GMTS*2.7*55 | Demographics/Progress Note Fixes                |
| GMTS*2.7*56 | DIVISION PARAMETER/DEMOGRAPHICS AND OTHER FIXES |

#### GMTS\*2.7\*57 SURGERY DATA EXTRACTS

#### Patch GMTS\*2.7\*58 HS Objects and CNB/ADR/NOK/SII Components

A menu of options has been added, "Health Summary Objects Menu" that allows IRM/Managers to create Health Summary Objects to be used inside other documents. This menu also includes the ability to view, test, and export/import the Health Summary Objects. This patch also exports the new file HEALTH SUMMARY OBJECTS field #142.5, to store the Health Summary Object characteristics.

| GMTS*2.7*59 | BLOOD BANK COMPONENTS                             |
|-------------|---------------------------------------------------|
| GMTS*2.7*60 | Race and Ethnicity (Demographics)                 |
| GMTS*2.7*61 | Remote Medicine Report Fix                        |
| GMTS*2.7*62 | MED/RXIV/HF/Miscellaneous                         |
| GMTS*2.7*63 | Selection of Individual Health Factors            |
| GMTS*2.7*64 | TWEAK TO STANDARD REMOTE HEALTH SUMMARIES         |
| GMTS*2.7*65 | Non VA Medications                                |
| GMTS*2.7*66 | CPRS HS REPORT ALLOCATION ERRORS                  |
| GMTS*2.7*67 | NOT USED                                          |
| GMTS*2.7*68 | TRANSITIONAL PHARMACY HS OBJECT/TYPE              |
| GMTS*2.7*69 | Health Summary Resequencing/Medicine Correction   |
| GMTS*2.7*7  | HS Utilities, MXSTR Error                         |
| GMTS*2.7*70 | GMTS SCHEDULING REPLACEMENT UPDATE                |
| GMTS*2.7*71 | CTD - HS Code Text Descriptors                    |
| GMTS*2.7*72 | ONCOLOGY FORDS IMPLEMENTATION                     |
| GMTS*2.7*73 | CORRECT BRANCH OF SERVICE IN DEMOGRAPHIC DISPLA   |
| GMTS*2.7*74 | HEALTH SUMMARY GAF COMPONENT                      |
| GMTS*2.7*75 | RESTORE DISPLAY OF CLINICAL REMINDERS DISCLAIME   |
| GMTS*2.7*76 | ALPHA MODIFIERS NOT SHOWING AND COMMENTS PRINTI   |
| GMTS*2.7*77 | MENTAL HEALTH COMPONENTS                          |
| GMTS*2.7*78 | NEW VITALS API AND OUTPATIENT PHARMACY API        |
| GMTS*2.7*79 | CORRECT REFERENCE RANGES ON REPORT TABS           |
| GMTS*2.7*8  | HS - PCE Components                               |
| GMTS*2.7*80 | PHARMACY ENCAPSULATION                            |
| GMTS*2.7*81 | VHA Enterprise Standard Title Display in Health C |
| GMTS*2.7*82 | E-SIG BLOCK/HEALTH FACTORS/CLINICAL REMINDERS F   |
| GMTS*2.7*83 | DIETETICS COMPONENT UPDATE                        |
| GMTS*2.7*84 | ADDING REASON FOR STUDY DISPLAY TO RADIOLOGY RE   |
| GMTS*2.7*85 | RESTRICT SENSITIVE DATA ON HEALTH SUMMARY PRINT   |
| GMTS*2.7*87 | NATIONAL HEALTH SUMMARY TYPES FOR SKIN RISK       |
| ASSMT       |                                                   |

## GMTS\*2.7\*88 LAB REFORMAT/142.1 UPDATE/SII COMP/HS BY LOC REPORT

Display column headers of TIU-Health Summary(HS) Object components when pulled up in succession.

Update Lab references range displays on HS report to coincide with format introduced by LR\*5.2\*356.

Update default value of fields TIME LIMITS and MAXIMUM OCCURRENCES for HS components MHA Admin List [MHAL] and MHA Score [MHAS] HS components.

Add new field, SHORT HS BY LOCATION COVER to the HEALTH SUMMARY PARAMETERS FILE (#142.99) to change the number of times each location prints on the cover sheet from 6 to 1.

GMTS\*2.7\*89 SUPPORT OF CLINICAL REMINDERS ENHANCEMENTS

## **Patch GMTS\*2.7\*90 -** ADD EARLIEST APPROPRIATE DATE TO HS ADHOC REPORT

Addition of the EARLIEST APPROPRIATE DATE (New Service Request 20051008) to the Health Summary Adhoc CNB - Brief Consults Report.

The EARLIEST APPROPRIATE DATE is the earliest appropriate date that the patient should be seen. This data field was added with CPRS v28.

## GMTS\*2.7\*91 - MHAL AND MHAS COMPONENTS NOT SHOWING ALL ADMININISTRATIONS

This patch will correct a defect in the MHAL and MHAS Health Summary components where all Mental Health instruments administered through the CPRS GUI do not display.

#### GMTS\*2.7\*92 - CORRECTIONS TO MEDICATION WORKSHEET (TOOL #2)

This patch will correct a defect in the HEALTH SUMMARY COMPONENT file (#142.1) and creates a national entry for Tool #2: Medication Worksheet. Hard-coding of patient Social Security number has been removed and now all control of patient identifiers are controlled by the parameters set at the Health Summary Type level, consistent with other Class I software.

This patch also resolves the issue of the wrong pharmacy division printing on report headers by modifying internal programming. The internal programming that selects the name of the pharmacy division shown at the top of the worksheet and the pharmacy phone number associated with it has been revised. At facilities where there are multiple entries in OUTPATIENT SITE file (#59) that share the same SITE NUMBER, the Medication Worksheet is unable to distinguish between these entries in order to choose the correct pharmacy name and phone number for display in the report header. In these cases, the result may be that the displayed name and phone number are for a division other than the pharmacy's preferred phone number for patient calls.

It also corrects a known issue from the initial release of Medication Reconciliation by adding status of HOLD to the Medication Worksheet.

#### **GMTS\*2.7\*93 - COMBINE UNITS ON TRANSFUSION REPORT**

This patch fixes a problem with the Blood Transfusion Report when using the report on a system running VBECS (Vista Blood Establishment Computer Software). The problem reported is that multiple units transfused on the same day were not being totaled, but were rather displayed as separate lines for each transfused unit.

This patch corrects the problem by correctly totaling the units the way it did prior to VBECS.

This patch also adds Legacy Vista Data to the Blood Transfusion report. Prior to this change only transfusion data newly entered into VBECS were showing in the report. To see Legacy Vista Data, on the report, the parameter OR VBECS LEGACY REPORT has to be set to YES.

#### **GMTS\*2.7\*95 – CORRECT B CROSS-REFERENCE**

The NAME field (.01) of the HEALTH SUMMARY OBJECTS file (#142.5) had a 'B' cross-reference that only stored the first 30 characters of the name. When attempting to install a TIU/HS Object in Clinical Reminder Exchange, a FileMan error: "The update failed, UPDATE^DIE returned the following error message" would occur when the receiving site has multiple Health Summary Object entries that are not unique until after the 30 character length.

This patch corrects this problem by modifying the 'B' cross-reference to store the full 60 characters.

#### GMTS\*2.7\*99 – HIGH RISK MENTAL HEALTH PATIENT – NATIONAL REMINDER AND FLAG

This patch is in support of the Improve Veteran Mental Health (IVMH) initiative, High Risk Mental Health (HRMH) - National Reminder & Flag. This patch will install four Health Summary Components, two Health Summary Types, a single Health Summary Object, and a single TIU/Health Summary object. The TIU/HS object will be used in the VA-MH HIGH RISK NO SHOW FOLLOW-UP Reminder Dialog distributed in PXRM\*2\*18.

#### New Components, Types, and Objects in GMTS\*2.7\*99

Four new entries are added to HEALTH SUMMARY COMPONENT (#142.1).

- 1. MAS CONTACTS This component will display contact phone numbers for the patient along with contact information for emergency and NOK contacts, if available.
- 2. MAS MH CLINIC VISITS FUTURE This component uses a Reminder Location List to help find the next appointment for the patient in any mental health clinic.
- 3. MH HIGH RISK PRF HX This component will display current assignment status and assignment history of the Category II (local) High Risk for Suicide Patient Record Flag.
- 4. MH TREATMENT COORDINATOR This component will display the Mental Health Treatment Coordinator assigned to this patient.

Two new entries are added to HEALTH SUMMARY TYPE (#142).

- 1. VA-MH HIGH RISK PATIENT This Type contains the four Health Summary Components mentioned above, and is the basis for creating the VA-MH HIGH RISK PATIENT (TIU) Health Summary Object.
- 2. REMOTE HIGH RISK MH PATIENT This Type contains the same components as #1 and allows viewing the aforementioned information from remote sites.

One new entry is added to HEALTH SUMMARY OBJECT (#142.5).

1. VA-MH HIGH RISK PATIENT (TIU) - This object is created from the VA-MH HIGH RISK PATIENT Health Summary Type and allows embedding the aforementioned information into a document. Its primary use here is to allow creation of the VA-MH HIGH RISK PATIENT TIU/HS object for use in the VA-MH HIGH RISK NO SHOW FOLLOW-UP Reminder Dialog.

One new entry is added to TIU DOCUMENT DEFINITION (#8925.1).

1. VA-MH HIGH RISK PATIENT - This object makes the information found in the VA-MH HIGH RISK PATIENT Health Summary Type available for use in Reminder Dialogs and other documents.

#### GMTS\*2.7\*100 -PROBLEM WITH NEW MED WORKSHEET REPORT

The Medication Worksheet report in CPRS displayed a patient's previous prescription Patient Instruction Signature comments in subsequent prescriptions, displaying incorrect Patient Instruction Signature comments for that prescription. Routine GMTSPST2 has been modified to clear a prescription's signature lines before displaying a subsequent prescription.

#### Patch GMTS\*2.7\*102 – MENTAL HEALTH CLEANUP

The Mental Health package version 5.01 patch 60 (YS\*5.01\*60) removes functionality from the Mental Health package that is no longer in use. Specifically, patch YS\*5.01\*60 removes the MEDICAL RECORD file (file #90), which the MENTAL HEALTH PHYSICAL EXAM health summary component relies upon. Patch GMTS\*2.7\*102 will accomplish the following.

- 1. Deactivate the MENTAL HEALTH PHYSICAL EXAM health summary component.
- 2. Rebuild the Health Summary Adhoc Report (the GMTS HS ADHOC OPTION health summary type).
- 3. Email a usage report containing the following listings.
  - a. Health summary types that contain the MENTAL HEALTH PHYSICAL EXAM health summary component
  - b. Health summary objects that contain the health summary types listed in (a)

#### Patch GMTS\*2.7\*104 – MHTC & CAT 1 PRF UPDATE TO HIGH RISK MH PATIENT HEALTH SUMMARY REPORT

This patch is in support of Phase II of the Improve Veteran Mental Health (IVMH) initiative, High Risk Mental Health Patient (HRMHP) - National Reminder & Flag project.

This patch will modify two entries in the Health Summary Component file (142.1): MH HIGH RISK PRF HX and MH TREATMENT COORDINATOR.

These components are used in the VA-MH HIGH RISK PATIENT and REMOTE MH HIGH RISK PATIENT Health Summaries; as well as being available for use in the Health Summary Adhoc Report.

Additionally, the VA-MH HIGH RISK PATIENT Health Summary is embedded in the VA-MH HIGH RISK NO SHOW FOLLOW-UP Clinical Reminder Dialog which was released in Phase I of this project.

The MH HIGH RISK PRF HX component includes the assignment history for the newly created Category I Patient Record Flag (HIGH RISK FOR SUICIDE). The assignment history in Health Summary displays both Category II (local) and Category I (National) assignments for High Risk for Suicide. Once all local entries have been converted to the national flag, you should only see the Category I Patient Record Flag.

The MH TREATMENT COORDINATOR component has been activated with this patch and will display the Mental Health treatment Team, Mental Health Treatment4 Coordinator (MHTC), and the MHTC contact information. Sample output from the updated components.

Health Summary Coordinator's Menu Print Health Summary Menu ... 1 Build Health Summary Type Menu ... 2 Set-up Batch Print Locations 3 4 List Batch Health Summary Locations 5 CPRS Reports Tab 'Health Summary Types List' Menu ... Select Health Summary Coordinator's Menu Option: 1 Print Health Summary Menu Patient Health Summary 1 Ad Hoc Health Summary 2 3 Range of Dates Patient Health Summary 4 Visit Patient Health Summary 5 Hospital Location Health Summary 6 Batch Print of All Clinics by Visit Date Select Print Health Summary Menu Option: 1 Patient Health Summary Select Health Summary Type: VA-Mh High Risk Patient (VA-MH HIGH RISK PATIENT) Loading Ward Patient List... 1A(1&2) ward list AWHPATIENT, F (0001) 1 MHPATIENT, F (0005) 2 MHPATIENT, F (0014) 3 4 MHPATIENT, F (0012) ~ Select Patient(s): 1 AWHPATIENT, FEMALETWO 09/13/2012 09:55 \*\*\*\*\*\*\*\*\*\*\*\*\*\*\*\*\* CONFIDENTIAL MH HIGH RISK PATIENT SUMMARY \*\*\*\*\*\*\*\*\*\*\*\*\*\*\*\*\*\*\*\* AWHPATIENT, FEMALETWO 000-00-0001 DOB: 05/11/1969 1A(1&2) ----- MHRF - MH Suicide PRF Hx -----CATEGORY I (NATIONAL) PRF: HIGH RISK FOR SUICIDE Current Status: ACTIVE Date Assigned: Jan 18, 2012@08:49:28 Next Review Date: APR 17, 2012 Owner Site: SALT LAKE CITY HCS Originating Site: SALT LAKE CITY OIFO Assignment History: Date: JAN 18, 2012@08:49:28 Action: NEW ASSIGNMENT Approved By: CPRSPROVIDER, TWENTY-SIX CATEGORY II (LOCAL) PRF: HIGH RISK FOR SUICIDE Current Status: INACTIVE Date Assigned: Dec 08, 2011@09:28:23 Next Review Date: JAN 20, 2012 Owner Site: SALT LAKE CITY HCS Originating Site: SALT LAKE CITY HCS Assignment History: Date: DEC 08, 2011@09:28:23 Action: NEW ASSIGNMENT Approved By: CPRSPROVIDER, TWENTY-SIX

```
Date: JAN 12, 2012@15:46:32
Action: INACTIVATE
Approved By: CPRSPROVIDER,TWENTY-SIX
------ MHTC - MH Treatment Coor ------
MH Treatment Team: HRMH TEST TEAM
MH Treatment Coordinator: MHPROVIDER,TWENTY-SEVEN
Office Phone: 555-123-4567
Analog Pager: 12345
Digital Pager: 98765
```

## Patch GMTS\*2.7\*107 – BUG FIXES - iMED NOTE, IMPORT HS OBJECT, VITALS TEXT

This patch will resolve the following issues in the Health Summary package.

- 1. INC000000418117 Imed Consent note shows as unsigned
- a. Problem

The problem occurs when the user selects either Heath summary component "SPN" (Selected Progress notes) or "PN" (Progress notes). If the user selects a "scanned document," VistA will append the text "< THE ABOVE NOTE IS UNSIGNED >" and "\* DRAFT COPY \*" to the bottom of the report even though scanned documents do not require a signature and are not drafts.

b. Resolution

Stopped the text from being appended on scanned documents that have an administrative closure date.

Routine GMTSPN2 has been modified to check the TIU Document File. If the "ADMINISTRATIVE CLOSURE MODE" (1613) field is set to 'S' FOR scanned document, and "ADMINISTRATIVE CLOSURE DATE" (1606) has a value, the note will be excluded from having the unwanted text appended.

- 2. INC000000752225 ADHOC HS Vital Signs Detailed Display issue
- a. Problem

When pain value of 99 is entered in vitals, the ADHOC Health Summary components ([VS] "Vital Signs", [VSD] "Vital Signs Detailed Display", and [SVS] "Vital Signs Selected") show the text "No Response". When you view the same info via the Vitals Cumulative report, it correctly shows the text as "Unable to Respond". No response to pain and unable to respond are two clinically different things.

b. Resolution

Changed the components to display "Unable to Respond"

Routines GMTSVS, GMTSVSD, and GMTSVSS have been modified to write "Unable to Respond." GMTSVS was also modified to move Pain score to a new third line. GMTSVSS was also modified to allot more space (18 characters) for Pain score.

- 3. INC00000784073 Importing HS Object Questions
- a. Problem

When using the [GMTS OBJ EXPORT] option in VistA, if one of the components used in the Health Summary type is a local component or has selected Items, the process completes with no error reported. However, when the receiving CAC tries to use the imported object, it fails to work. If VistA identifies the component as a local component or one that has selected Items, it simply omits the component without any type of error or warning.

#### b. Resolution

Modified VistA to return an error message and abort the export if the CAC tries to export a Health Summary Object that is associated with a Health Summary Type with a local component or selected items component. The following error messages were approved by the CPRS Clinical Workgroup.

- "Can not export a Health Summary Object using a Health Summary Type that contains Local Health Summary Components"
- "Health Summary Type <TYPE> contains Local Health Summary Component <COMPONENT>"

#### Patch GMTS\*2.7\*101 - ICD-10 - Health Summary Updates

This patch is part of the Computerized Patient Records System CPRSv30 project. This project will modify the Computerized Patient Record System, Text Integration Utilities, Consults, Health Summary, Problem List, Clinical Reminders, and Order Entry/Results Reporting to meet the requirements proposed by the Dept. of Health and Human Services to adopt ICD-10 code set standards Clinic Orders. This patch makes all changes to Health Summary that are required to move from the ICD-9 coding version to ICD-10.

• Health Summary reports will differentiate between ICD-9 and ICD-10 diagnosis and procedure codes for diagnosis information that was coded using the ICD-9 or ICD-10 code set (not entered via free text) in CPRS. ADHOC reports allow the user to choose the Health Summary Components to include in the report. These reports can also display diagnosis information that users entered via other CPRS packages.

• Health Summary Reports will print the ICD-9 or ICD-10 diagnosis or procedure diagnosis that was captured for the patient at the time the diagnosis was entered in CPRS and in the online report users entered via other CPRS packages.

**Example: Display of Outpatient Diagnosis and Outpatient Encounter Components ICD-9 Example** 

| ailable Reports                                                                                                    | Health Summary A                      | dhoc Report                                          |                                                                                                    |                                                               |
|----------------------------------------------------------------------------------------------------|---------------------------------------|------------------------------------------------------|----------------------------------------------------------------------------------------------------|---------------------------------------------------------------|
| Clinical Reminders Due     Clinical Reminders History     Clinical Reminders Summary                                                                                     |                                       |                                                      |                                                                                                    |                                                               |
| Clinic Visits<br>Advance Directive Notes                                                                                                    | *******                               | ****** CON                                           | FIDENTIAL AD HOC SUMMARY pg                                                                                                    | 11/05/2013 10:43                                              |
| Depression Information                                                                                                    | OD                                    | - Outpatien                                          | t Diagnosis (max 10 occurrenc                                                                                                    | es or 1 year)                                                 |
| Foot Status<br>Gaf - Global Assess Funct                                                                                                    | Date                                  | Facility                                             | Hospital Location                                                                                                    | Encounter Elig.                                               |
| Hypertension Clinic<br>Pain Agreement Status                                                                                                    | 11/05/2013                            | DAYTON                                               | GEN SURG-GREEN-PREOP                                                                                                    | SC LESS THAN 50%                                              |
| Immunizations Brief<br>Immunizations Detailed<br>Nutritional Assessment (pn)                                                                                             | Diagnosis:                            | CONTACT DER<br>692.9); C<br>OTHER AND U<br>Hyperlipi | (P)<br>MATITIS AND OTHER ECZEMA, UNS<br>ontact eczema (SNOMED CT 4027<br>NSPECIFIED HYPERLIPIDEMIA (IC<br>demia. NOS (SNOMED CT 5582200 | PECIFIED CAUSE (ICD-9-CM<br>5004) (P)<br>D-9-CM 272.4);<br>4) |
| - Patient Demographic Info<br>- Patient Demographic Info<br>- Patient Information<br>- Pt Ed Progress Notes<br>- Patient Education Topics<br>- Pt Ed Annual Ed Assessmer | 10/23/2013<br>Provider:<br>Diagnosis: | DAYTON<br>OTHER BENIG<br>secondary                   | AC ER NURSE<br>(P)<br>N SECONDARY HYPERTENSION (ICD<br>hypertension (SCT 194785008)                                                     | SC LESS THAN 50%<br>-9-CM 405.19); Benign<br>(P)              |
| Spiritual Assessment (pn)<br>Remote Clinical Data (3m)                                                                                                    | OE                                    | - Outpatien                                          | t Encounter (max 10 occurrenc                                                                                                    | es or 1 year)                                                 |
| Remote Clinical Data (1y)<br>Remote Clinical Data (4y)                                                                                                    | Date                                  | Facility                                             | Hospital Location                                                                                                    | Encounter Elig.                                               |
| Remote Demo/Visits/Pce (3<br>Remote Demo/Visits/Pce (1                                                                                                    | 11/05/2013<br>Provider:               | DAYTON                                               | GEN SURG-GREEN-PREOP<br>(P)                                                                                                    | SC LESS THAN 50%                                              |
| Remote Dis Sum/Surg/Proc<br>Remote Labs All (3m)                                                                                                    | Diagnosis:                            | CONTACT DER<br>692.9); C<br>OTHER AND U              | MATITIS AND OTHER ECZEMA, UNS<br>ontact eczema (SNOMED CT 4027<br>NSPECIFIED HYPERLIPIDEMIA (IC                                         | PECIFIED CAUSE (ICD-9-CM<br>5004) (P)<br>D-9-CM 272.4);       |

#### ICD-10 Example

| DECAL ELGHT III (OUTPATIENT)       20 MINUTE Jun 03.14 09.17       Tr'S AVESOME TEAM / Provider.Fifty / Pheips.Ty       First       Postings         witche Reports       Apr/07.1935 (79)       Provider. HAVSEY.NURSE       Tr'S AVESOME TEAM / Provider.Fifty / Pheips.Ty       First       Postings         Witche Reports                                                                                                    | <u>File Edit View T</u> ools <u>H</u> elp |                                                                                                    |               |
|----------------------------------------------------------------------------------------------------|-------------------------------------------|----------------------------------------------------------------------------------------------------|---------------|
| weidble Reports       Hedft Summary Adhoc Report         - Andro Ceport                                                                                                    | BCMA,EIGHT III (OU<br>666-33-0008 A       | JTPATIENT)     20 MINUTE Jun 03,14 09:47     Ty'S AWESOME TEAM / Provider, Fifty / Phelps.Ty     Flag     VistaWeb     Pos       Apr 07,1935 (79)     Provider: HAWSEY, NURSE     Control     Control     Control     Control | stings<br>₩AD |
| Adhoc Report     Orgenerative Mad Li     Admode Capital Control Control C                                                                                                    | Available Reports                         | Health Summary Adhoc Report                                                                                                    |               |
| - Greif Clinical<br>- Inpatient<br>- Ourpatient<br>- Ourpatient<br>- Comp Cyrs Health Sum<br>- Comprehensive Med Line<br>- Comprehensive Med Line<br>- Comprehensive Med Line<br>- Comprehensive Med Line<br>- Comprehensive Med Line<br>- Comprehensive Med Line<br>- Comprehensive Med Line<br>- Comprehensive Med Line<br>- Comprehensive Med Line<br>- Comprehensive Med Line<br>- Comprehensive Med Line<br>- Comprehensive Med Line<br>- Remote Clinical Deta (<br>- Remote Clinical Deta (<br>- Stat/2014 CAMP MAST 2 0 MINUTE<br>- Remote Clinical Deta (<br>- Stat/2014 CAMP MAST 2 0 MINUTE<br>- Remote Clinical Deta (<br>- Stat/2014 CAMP MAST 2 0 MINUTE<br>- Remote Clinical Deta (<br>- Stat/2014 CAMP MAST 2 0 MINUTE<br>- Remote Clinical Deta (<br>- Stat/2014 CAMP MAST 2 0 MINUTE<br>- Remote Clinical Deta (<br>- Stat/2014 CAMP MAST 2 0 MINUTE<br>                                                                                                    | Adhoc Report                              |                                                                                                    |               |
| Outpatient     Outpatient     O                                                                                                    | -Brief Clinical                           |                                                                                                    |               |
| - Unpedient<br>- Camp Cors Health Sun<br>- Patient Education<br>- Comprehensive Med Lia<br>- Remote Clinical Data [4]<br>- Remote Clinical Data [4]<br>- Remote Clinical Data [4]<br>- Remote Labs All (7)<br>- Remote Labs All (7)<br>- Remote Labs Log View<br>- Remote Data 10y<br>- Remote Data 10y<br>- Re                                                                                                    | Inpatient                                 | 06/06/2014 08:26                                                                                                    |               |
| - Comprehensive Med Li<br>- Parient Glocation<br>- Comprehensive Med Li<br>- Remote Chical Data (1)<br>- Remote Labs Al (1)<br>- Remote Labs Al (2)<br>- Remote Labs Al (2)<br>- Remote Labs Al (2)<br>- Remote Dabs Al (2)<br>- Remote Reports<br>- Remote Outpatient Encounter (max 10 occurrences or 1 year)                                                                                                    |                                           | CONFIDENTIAL AD HOC SUMMARY pg. 1 ***********************************                                                                                                    |               |
| - Comprehensive Med Li<br>- Comprehensive Med Li<br>- Remote Chical Data (4<br>- Immunications/Skin Tet<br>- Remote Chical Data (4<br>- Remote Chical Data (1<br>- Remote Chical Data (1<br>- Remote Chical Data (1<br>- Remote Chical Data (1)<br>- Remote Labs All (1)<br>- Remote Labs All (1)<br>- Remote Labs All (1)<br>- Remote Labs All (1)<br>- Remote Labs All (1)<br>- Remote Chical Data (3<br>- Remote Chical Data (3)<br>- Remote Chical Data (3)<br>- Remote Chical Data (4)<br>- Remote Chical Data (5)<br>- Remote Chical Data (5)<br>- Remote Chical Data (5)<br>- Remote Chical Data (5)<br>- Remote Chical Data (5)<br>- Remote Data (5)<br>- Remote Data (5)<br>- Remote Chical Data (5)<br>- Remote Chical Chical Chical Event<br>- Remote Chical Chical Chical Chical Event<br>- Remote Chical Problems (4)<br>- Remote Chical Chical Chical Chical Event<br>- Remote Chical Problems (4)<br>- Remote Chical Chical Chical Chical Event<br>- Remote Chical Problems (4)<br>- Remote Chical Problems (4)<br>-                                                                                                    | Patient Education                         | BCMA, KIGHT III 666-33-0008 DDB: 04/07/1935                                                                                                    |               |
| Armote Clinical Data (       Date       Facility       Hospital Location       Encounter Elig.         Armote Clinical Data (       Date       Facility       Hospital Location       Encounter Elig.         Armote Clinical Data (       Povide::       Patter Superson       Povide::       Patter Superson         Remote Clinical Data (       Povide::       Povide::       Patter Superson       Povide::       Povide::         Remote Labs All (N)       Povide::       THOM PASTE       20 MINUTE       Povide::       Povide::                                                                                                    |                                           | OD - Outpatient Diagnosis (max 5 occurrences or 6 months)                                                                                                    |               |
| Immunizations/Skin Te     Increments     Increments     Increments       Exams And Health Fact     Perioder: SPICE, DANNY (P)       Remote Clinical Deta (1)     Perioder: SPICE, DANNY (P)       Remote Labs All (S)     Perioder: SPICE, DANNY (P)       Remote Clinical Deta (3)     Perioder: SPICE, DANNY (P)       Remote Labs Long View     Perioder: SPICE, DANNY (P)       Remote Labs Long View     Perioder: SPICE, DANNY (P)       Remote Clinical Deta (3)     05/13/2014       CAM P MASTE     20 MINUTE       Med List     05/13/2014       Med List     05/13/2014       Camboo Cology View     Perioder: SPICE, DANNY (P)       Date     Facility       Med List     05/13/2014       Camboo Cology View     Perioder: SPICE, DANNY (P)       Date     Facility       Hospital Location     Encounter Elig.       06/03/2014     CAMP MASTE       Diabelic Teleretinal Ime     Perioder: SPICE, DANNY (P)       Diagnosis: CONDUCTIVE HAAINE LOSS, STLATERAL (ICD-10-04 HS0.0); Conductive       Periode Data 10y     Pointer: SPICE, DANNY (P)       Diagnosis: CONDUCTIVE HAAINE LOSS, STLATERAL (ICD-10-04 HS0.0); Conductive       Perioder: SPICE, DANNY (P)       Diagnosis: CONDUCTIVE HAAINE LOSS, STLATERAL (ICD-10-04 HS0.0); Conductive       Perioder: SPICE, DANNY (P)       Diagnosis: CONDUCTIVE                                                                                                    |                                           | Dete Facility Hospital Location Encounter Flig                                                                                                    |               |
| Exams And Health Fact     06/03/2014     CAMP MASTE     AUDIOLOCY       Permote Clinical Data (1     Permote Clinical Data (1     Permote Clinical Data (1     Permote Clinical Data (1       Remide Roue     Permote Labs All (3m)     Permote Clinical Data (3     Permote Clinical Data (3       Remote Clinical Data (3)     Permote Clinical Data (3)     Permote Clinical Data (3)       Remote Clinical Data (3)     Permote Clinical Data (3)     Permote Clinical Data (3)       Remote Clinical Data (3)     Permote Clinical Data (3)     Permote Clinical Data (3)       Remote Clinical Data (3)     Permote Clinical Data (3)     Permote Clinical Data (3)       Remote Clinical Data (3)     Permote Clinical Data (3)     Permote Clinical Data (3)       Permote Clinical Data (3)     Permote Clinical Data (3)     Permote Clinical Data (3)       Permote Clinical Data (3)     Permote Clinical Data (3)     Permote Clinical Data (3)       Permote Clinical Data (3)     Permote Clinical Data (3)     Permote Clinical Data (3)       Os/13/2014     CAMP MASTE 20 MINUTE     Permote Clinical Data (3)       Remote Oncology View     Permote Clinical Data (3)     Permote Clinical Data (3)       Segret Oncology Neports     Permote Clinical Data (4)     Permote Clinical Data (4)       Diabetic Teleretinal Internet Permote     Permote Clinical Data (4)     Permote Clinical Data (4)       Diaporisi     Per                                                                                                    | -Immunizations/Skin Tes                   |                                                                                                    |               |
| Remote Clinical Data (1)       Provider: PARCE, DANN (19)         Remote Clinical Data (1)       Diagnosis: CONNUCTIVE HEARINO LOSS, BILATERAL (ICD-10-CM H90.0); Conductive hearing loss, bilateral (SCT 194417009) (P)         Remote Labs All (1)       Provider: TROMPSON, TONY (P)         Remote Labs All (1)       Provider: TROMPSON, TONY (P)         Remote Labs Iong View       05/12/2014         Med List       05/12/2014         Med List       05/12/2014         Med List       05/12/2014         Med List       05/12/2014         Med List       05/12/2014         Med List       05/12/2014         Med List       05/12/2014         Med List       05/12/2014         Remote Text Reports (2)       05/22/2014         Remote Data I/W       Provider: Patron Loss, BILATERAL (ICD-10-CM H90.0); Conductive hearing loss, bilateral (SCT 194417009) (P)         Date       Facility         Provider: Patron Loss, BILATERAL (ICD-10-CM H90.0); Conductive hearing loss, bilateral (SCT 194417009) (P)         06/03/2014       CAMP MASTE 20 MINUTE         Provider: THOMPSON, TONY (P)       Piagnosis: CONDUCTIVE HEARINO LOSS, BILATERAL (ICD-10-CM H90.0); Conductive hearing loss, bilateral (SCT 194417009) (P)         06/03/2014       CAMP MASTE 20 MINUTE         Provider: THOMPSON, TONY (P)         Biagnos                                                                                                    | - Exams And Health Fact                   | 06/03/2014 CAMP MASTE AUDIOLOGY                                                                                                    |               |
| Remote Labs All (3M)<br>Remote Labs All (3M)<br>Remote Labs Labs (1)<br>Remote Labs Labs (1)<br>Remote Labs Labs (1)<br>Remote Labs Labs (1)<br>Remote Labs Labs (1)<br>Remote Labs Labs (1)<br>Remote Labs Labs (1)<br>Remote Labs Labs (1)<br>Remote Labs Labs (1)<br>Remote Labs Labs (1)<br>Remote Labs Labs (1)<br>Remote Labs Labs (1)<br>Remote Labs Labs (1)<br>Remote Concology View<br>Remote Concology View<br>Remote Outpatient Med<br>Cardiology Reports<br>Diabetic Teleretinal Imc<br>Remote Data 10y<br>HOR Reports<br>Diabetic Teleretinal Imc<br>Remote Data 10y<br>HOR Reports<br>Diabetic Teleretinal Imc<br>Remote Data 10y<br>HOR Reports<br>Diabetic Teleretinal Imc<br>Remote Data 10y<br>HOR Reports<br>Diabetic Teleretinal Imc<br>Remote Data 10y<br>HOR Reports<br>Diabetic Teleretinal Imc<br>Remote Data 10y<br>HOR Reports<br>Diabetic Teleretinal Imc<br>Remote Data 10y<br>HOR Reports<br>Diabetic Teleretinal Imc<br>Remote Data 10y<br>HOR Reports<br>Diabetic Teleretinal Imc<br>Remote Meds (1)<br>CONDUCTIVE HEARING LOSS, BILATERAL (ICD-10-CM H90.0); Conductive<br>hearing Loss, bilateral (SCT 194417009) (P)<br>06/03/2014<br>CAMP MASTE 20 MINUTE<br>Diagnosis: CONDUCTIVE HEARING LOSS, BILATERAL (ICD-10-CM H90.0); Conductive<br>hearing Loss, bilateral (SCT 194417009) (P)<br>06/03/2014<br>CAMP MASTE 20 MINUTE<br>Provides: THOMPSON, TONY (P)<br>06/03/2014<br>CAMP MASTE 20 MINUTE<br>Provides: THOMPSON, TONY (P)<br>06/03/2014<br>CAMP MASTE 20 MINUTE<br>Provides: THOMPSON, TONY (P)<br>06/03/2014<br>CAMP MASTE 20 MINUTE<br>Provides: THOMPSON, TONY (P)<br>06/03/2014<br>CAMP MASTE 20 MINUTE<br>Correling Consults   Surgery   D/C Summ   Labs   Remots                                                                                                    | Remote Clinical Data (1                   | Provider: FRICE_DANN (F)<br>Diagnosis: CONDUCTIVE HERRING LOSS. BILATERAL (ICD-10-CM H90.0); Conductive                                                                                                    |               |
| <ul> <li>Remote Labs All (1y)</li> <li>Remote Labs All (1y)</li> <li>Remote Labs All (1y)</li> <li>Remote Labs All (1y)</li> <li>Remote Labs All (1y)</li> <li>Remote Labs All (1y)</li> <li>Remote Labs All (1y)</li> <li>Remote Labs All (1y)</li> <li>Remote Labs All (1y)</li> <li>Remote Labs All (1y)</li> <li>Remote Labs Long View</li> <li>Med List</li> <li>Med List</li> <li>Go/13/2014 CAMP MASTE 20 MINUTE</li> <li>Remote Tollogy View</li> <li>Remote Tollogy View</li> <li>Remote Meds/Labs/Or</li> <li>Surgery Reports</li> <li>Diabetic Teleretinal Ine</li> <li>Remote Data 10y</li> <li>HDR Reports</li> <li>Dept of Defense Reports</li> <li>Dept of Defense Reports</li> <li>GRAPHS</li> <li>Graphing (local only)</li> <li>GRAPHS</li> <li>T</li> <li>Orders   Notes   Consults   Surgery   D/C Summ   Labs   Renorts  </li> </ul>                                                                                                    | -Reminders Due                            | hearing loss, bilateral (SCT 194417009) (P)                                                                                                    | -             |
| Remote Labs All (1y)<br>Remote Clinical Data (3)<br>Remote Clinical Data (3)<br>Remote Labs Long View<br>Med List<br>Med List | -Remote Dis Sum/Surg/                     | 06/03/2014 CAMD MASTE 20 MINITE                                                                                                    |               |
| - Remote Labs All (3m)         - Remote Labs July         - Remote Labs July         - Med List         - Med List         - Med List         - Med List         - Med List         - Remote Concology View         - Remote Text Reports (C         - Remote Meds/Labs/Or         - Remote Outpatient Med         - Cardiology Reports         - Diabetic Teleretinal Ime         - Remote Data 10y         - Hearing Ioss, bilateral (SCT 194417009) (P)         - Diaptor Defense Reports         - Dept of Defense Reports         - Graphing (local only)         - GRAPHS         - Orders Notes (Construct Notes (Consults (Surgery ID/C Summ Labs (Surgery ID/C Summ Labs (Surgery ID/C Summ La                                                                                                    | -Remote Labs All (1y)                     | Provider: HOMPSON, TONY (P)                                                                                                    |               |
| Remote Clinical Data (3)       05/23/2014       Historical Event         Remote Labs Long View       05/14/2014       CAMP MASTE       20 MINUTE         Med List       05/13/2014       CAMP MASTE       20 MINUTE         Remote Oncology View       05/13/2014       CAMP MASTE       20 MINUTE         Remote Text Reports       05/13/2014       CAMP MASTE       20 MINUTE         Remote Outpatient Med       05/03/2014       CAMP MASTE       20 MINUTE         Remote Outpatient Med       06/03/2014       CAMP MASTE       AUDIOLOGY         Provider: FRICE, DANNY (P)       Diabetic Teleretinal Ime       Diapois: COMUCTIVE HEARING LOSS, BILATERAL (ICD-10-CM H90.0); Conductive         Remote Data 10y       >>       Dept of Defense Reports       Diapois: COMUCTIVE HEARING LOSS, BILATERAL (ICD-10-CM H90.0); Conductive         Imaging                                                                                                    | Remote Labs All (3m)                      |                                                                                                    |               |
| Med List       05/14/2014       CAMP MASTE       20 MINUTE         Med List       05/13/2014       CAMP MASTE       20 MINUTE         Remote Oncology View       05/13/2014       CAMP MASTE       20 MINUTE         Remote Text Reports       05/13/2014       CAMP MASTE       20 MINUTE         Surgery Reports       05/03/2014       CAMP MASTE       20 MINUTE         Remote OutpatientMed       06/03/2014       CAMP MASTE       AUDIOLOGY         Provider:       Provider:       AUDIOLOGY         Provider:       Provider:       Provider:       Provider:         NBR Reports       Dept of Defense Reports       06/03/2014       CAMP MASTE       20 MINUTE         Oc/03/2014       CAMP MASTE       20 MINUTE       05/03/2014       CAMP MASTE       20 MINUTE         Imaging       05/13/2014       CAMP MASTE       20 MINUTE       05/14/2014       CAMP MASTE       20 MINUTE         ''GRAPHS       '''       05/14/2014       CAMP MASTE       20 MINUTE       05/14/2014       05/14/2014       05/14/2014       CAMP MASTE       20 MINUTE         '''       ''''       ''''''''''''''''''''''''''''''''''''                                                                                                    | - Remote Clinical Data (3                 | 05/23/2014 Historical Event                                                                                                    |               |
| Med List       05/13/2014       CAMP MASTE       20 MINUTE         Remote Oncology View       Remote Meds/Labs/Or                                                                                                    | Mod List                                  | 05/14/2014 CAMP MASTE 20 MINUTE                                                                                                    |               |
| Remote Oncology View       Remote Oncology View         Remote Oncology View       Remote Text Reports (C         Remote Meds/Labs/Or       OS - Outpatient Encounter (max 10 occurrences or 1 year)         Surgery Reports       Date         Remote Outpatient Med       Cardiology Reports         Diabetic Teleretinal Ime       Remote Data 10y         +HDR Reports       Diabetics Reports         Dept. of Defense Reports       06/03/2014         CGRAPHS       06/03/2014         CGRAPHS       06/14/2014         OS/23/2014       Historical Event         05/23/2014       CAMP MASTE         20 MINUTE       Distorical Event         05/23/2014       CAMP MASTE         20 MINUTE       Provider: THONESON, TONY (P)         05/23/2014       Historical Event         05/14/2014       CAMP MASTE       20 MINUTE         05/14/2014       CAMP MASTE       20 MINUTE         05/14/2014       CAMP MASTE       20 MINUTE         05/14/2014       CAMP MASTE       20 MINUTE         05/14/2014       CAMP MASTE       20 MINUTE         05/14/2014       CAMP MASTE       20 MINUTE         05/14/2014       CAMP MASTE       20 MINUTE         05/14/2014 <td>-Med List</td> <td>05/13/2014 CAMD MASTE 20 MINITE</td> <td></td>                                                                                                    | -Med List                                 | 05/13/2014 CAMD MASTE 20 MINITE                                                                                                    |               |
| Remote Text Reports                                                                                                    |                                           | UG/19/2014 URIF REGIS ED MINUE                                                                                                    |               |
| Remote Meds/Labs/Or       Surgery Reports         Remote Outpatient Med       Date         Facility       Hospital Location         Emote Outpatient Med       Cardiology Reports         Diabetic Teleretinal Ime       Def of Defense Reports         Diabetic Teleretinal Ime       Def of Defense Reports         Dept of Defense Reports       Of/03/2014         Cardiology Reports       Of/03/2014         Cardiology Reports       Diagnosis: CONDUCTIVE REARING LOSS, BILATERAL (ICD-10-CM H90.0); Conductive         Nemote Data 10y       Of/03/2014         Carbon Data 10y       Of/03/2014         Carbon Data 10y       Of/03/2014         Carbon Data 10y       Of/03/2014         Carbon Data 10y       Of/03/2014         Carbon Data 10y       Of/03/2014         Carbon Masse       20 MINUTE         Provider: THOMPSON, TONY (P)         05/23/2014       Historical Event         05/14/2014       CAMP MASTE         06/14/2014       CAMP MASTE         0reer Sheet   Problems   Meds       Orders   Notes   Consults   Surgery   D/C Summ   Labs   Reports                                                                                                    | Remote Text Reports (                     |                                                                                                    |               |
| Surgery Reports       Date       Facility       Hospital Location       Encounter Elig.         Remote Outpatient Med<br>- Cardiology Reports       Date       Facility       Hospital Location       Encounter Elig.         Diabetic Teleretinal International Control CTVP REARING LOSS, BILATERAL (ICD-10-CM H90.0); Conductive<br>hearing loss, bilateral (SCT 194417005) (P)       Diagnostic CONDUCTVP REARING LOSS, BILATERAL (ICD-10-CM H90.0); Conductive<br>hearing loss, bilateral (SCT 194417005) (P)         > Dept of Defense Reports<br>- Imaging<br>- Graphing (local only)       Of/03/2014       CAMP MASTE 20 MINUTE<br>Provider: THOKPSON, TONY (P)         > GRAPHS       *       Of/14/2014       CAMP MASTE 20 MINUTE<br>Provider: THOKPSON, TONY (P)         > over Sheet   Problems   Meds       Orders   Notes   Consults   Surgery   D/C Summ   Labs   Reports                                                                                                    |                                           |                                                                                                    |               |
| Remote Outpatient Med       of/03/2014       CAMP MASTE       AUDIOLOGY         Cardiology Reports       Diagnossis       CONDUCTIVE REARING LOSS, BILATERAL (ICD-10-CM H90.0); Conductive         Diagnossis       CONDUCTIVE REARING LOSS, BILATERAL (ICD-10-CM H90.0); Conductive         HDR Reports       Dept. of Defense Reports         Dept. of Defense Reports       O6/03/2014       CAMP MASTE       20 MINUTE         Provider:       FICMESON, TONY (P)       Provider:       FICMESON, TONY (P)         Graphing (local only)       O5/23/2014       Historical Event       O5/23/2014       CAMP MASTE       20 MINUTE         over Sheet   Problems   Meds       Orders   Notes   Consults   Surgery   D/C Summ   Labs   Reports         Reports       The standard in the standard in the                                                                                                    | Surgery Reports                           | Date Facility Hospital Location Encounter Elig.                                                                                                    |               |
| Cardiology Reports Diadetic Teleretinal Ime Remote Data 10y HDR Reports Dept. of Defense Reports Graphing (local only) GRAPHS Graphing (local only) Graphing (local only) Graphi                                                                                                    | Remote Outpatient Med                     | 06/03/2014 CAMP MASTE AUDITOLOGY                                                                                                    |               |
| Diabetic Teleretinal Ime<br>Remote Data 10y       Diagnosis: CONDUCTIVE HEARING LOSS, BILATERAL (ICO-10-CM H90.0); Conductive<br>hearing loss, bilateral (SCT 194417009) (P)         HDR Reports       06/03/2014       CAMP MASTE 20 MINUTE<br>Provider: THOMPSON, TONY (P)         GRAPHS       05/14/2014       CAMP MASTE 20 MINUTE         over Sheet   Problems   Meds       Orders   Notes   Consults   Surgery   D/C Summ   Labs   Benorts                                                                                                    | Cardiology Reports                        | Provider: PRICE, DANNY (R)                                                                                                    |               |
| Horemote Data 10y     Horemote Data 10y                                                                                                    | - Diabetic Teleretinal Ima                | Diagnosis: CONDUCTIVE HEARING LOSS, BILATERAL (ICD-10-CM H90.0); Conductive                                                                                                    |               |
| Op/OP/Pepons       Op/O3/2014       CAMP MASTE       20 MINUTE         Dept. of Defense Reports       Provider: THOMPSON, TONY (P)         Graphing (local only)       05/23/2014       Historical Event         Op/OP/S       05/14/2014       CAMP MASTE       20 MINUTE         over Sheet   Problems   Meds       Orders   Notes   Consults   Surgery   D/C Summ   Labs   Benorts                                                                                                    | -Remote Data 10y                          | nearing loss, bilateral (SCI 19441/009) (F)                                                                                                    |               |
| Objective Perovider: THORPSON, TONY (P)         Imaging         Ordering (local only)         OGRAPHS         05/14/2014         Camping (local only)         Os/14/2014         Camping (local only)         Os/14/2014         Camping (local only)         O                                                                                                    | Dept of Defense Reports                   | 06/03/2014 CAMP MASTE 20 MINUTE                                                                                                    |               |
| Craphing (local only) GRAPHS  Cover Sheet   Problems   Meds   Orders   Notes   Consults   Surgery   D/C Summ   Labs   Benorts                                                                                                    | Imaging                                   | Provider: THOMPSON, TONY (P)                                                                                                    |               |
| GRAPHS         05/14/2014         CAMP MASTE         20 MINUTE           over Sheet   Problems   Meds           Orders   Notes           Consults   Surgery   D/C Summ   Labs           Reports                                                                                                    |                                           | 05/23/2014 Historical Event                                                                                                    |               |
| aver Sheet   Problems   Meds   Orders   Notes   Consults   Surgery   D/C Summ   Labs   Reports                                                                                                    | ⊳ GRAPHS T                                | 05/14/2014 CAME MARTE 20 MINITE                                                                                                    |               |
| averSheet   Problems   Meds   Orders   Nates   Consults   Surgery   D/C Summ   Labs   Bennuts                                                                                                    | < <u> </u>                                |                                                                                                    | -             |
|                                                                                                    | Cover Sheet   Problems   Meds             | a LOrders   Notes   Consults   Surgery   D/C.Summ   Labs   Benorts                                                                                                    |               |
|                                                                                                    | Internet in the second in the do          |                                                                                                    |               |

#### Patch GMTS\*2.7\*111 - ICD-10 PTF Modifications - Health Summary Updates

As part of the ICD-10 remediation effort for the VistA Admissions Discharge Transfer (ADT) module, DG\*5.3\*884 increased the maximum number of diagnosis, procedure, and operation codes that could be stored with a given entry in the PTF file (#45). This Health Summary patch will update the following Health Summary Components (#142.1) to include the expanded fields as indicated. Any Health Summary Type, Health Summary Object, TIU/HS Object, or OE/RR REPORT (#101.24) that uses these components as a basis for data will see the expanded fields (if populated) in the report output.

- MAS ADMISSIONS/DISCHARGES Updated to display up to 25 diagnosis codes with each occurrence.
- MAS ADT HISTORY EXPANDED Updated to display up to 25 diagnosis codes, up to 25 procedure codes, and up to 25 operation codes.
- MAS DISCHARGE DIAGNOSIS Updated to display up to 25 diagnosis codes with each occurrence.
- MAS PROCEDURES ICD CODES Updated to display up to 25 procedure codes with each occurrence.
- MAS SURGERIES ICD CODES Updated to display up to 25 operation codes with each occurrence.

| Patch #     | Description              | Release  |
|-------------|--------------------------|----------|
|             | 1                        | Date     |
| GMTS*2 7*1  | Syntax Error in GMTS     | 12/28/95 |
| GMTS*2.7*2  | Visit Dates Task &       | 02/29/96 |
| GMTS*2.7*3  | LAB Anatomic Path Ac     | 09/06/96 |
| GMTS*2.7*4  | Medicine Data w/ Quo     | 04/12/96 |
| GMTS*2.7*5  | CVP. EADT. Nightly T     | 05/13/96 |
| GMTS*2.7*6  | Patient Selection        | 06/06/96 |
| GMTS*2.7*7  | HS Utilities, MXSTR      | 11/24/96 |
| GMTS*2.7*8  | HS - PCE Components      | 08/22/96 |
| GMTS*2.7*9  | Lab Orders/Surgical      | 11/08/96 |
| GMTS*2.7*10 | PCE Components           | 03/04/97 |
| GMTS*2.7*11 | SURGERY COMPONENT FI     | 10/23/98 |
| GMTS*2.7*12 | TIU-COMPATIBLE COMPO     | 09/29/97 |
| GMTS*2.7*13 | Spinal Cord Dysfunct     | 01/06/97 |
| GMTS*2.7*14 | Updated Rad/Nuc Med      | 05/15/97 |
| GMTS*2.7*15 | Pharmacy & Current O     | 06/05/98 |
| GMTS*2.7*16 | Health Summary Fixes     | 10/07/97 |
| GMTS*2.7*17 | Blood Bank Component     | 10/07/97 |
| GMTS*2.7*18 | Code change to accom     | 03/27/98 |
| GMTS*2.7*19 | Duplicates on CVP co     | 10/10/97 |
| GMTS*2.7*20 | UPDATED COMPONENTS f     | 06/05/98 |
| GMTS*2.7*21 | Report headings and      | 03/30/98 |
| GMTS*2.7*22 | Reminders-historical     | 11/10/97 |
| GMTS*2.7*23 | NEW REMINDER COMPONE     | 02/05/98 |
| GMTS*2.7*24 | Patient selection &      | 03/30/98 |
| GMTS*2.7*25 | Component fixes          | 09/10/98 |
| GMTS*2.7*26 | Imaging Component        | 09/09/99 |
| GMTS*2.7*27 | Y2K COMPLIANCE CHANG     | 04/17/98 |
| GMTS*2.7*28 | Y2K, NKA, LAB, VITAL     | 03/05/99 |
| GMTS*2.7*29 | Remote Data View/Pri     | 05/17/01 |
| GMTS*2.7*30 | HS Type Lookup/Concu     | 08/06/99 |
| GMTS*2.7*31 | Inactive Clinics         | 10/12/99 |
| GMTS*2.7*32 | Fix HS Type Lookup       | 09/28/99 |
| GMTS*2.7*33 | Progress Notes by Vi     | 10/13/99 |
| GMTS*2.7*34 | Clinical Reminder Di     | 06/21/00 |
| GMTS*2.7*35 | Vitals/GAF/Oncology/     | 05/19/00 |
| GMTS*2.7*36 | Oncology/Lab/Ad Hoc      | 12/06/99 |
| GMTS*2.7*37 | CPT Modifiers and RX     | 07/28/00 |
| GMTS*2.7*40 | Undefined Variable D     | 09/01/00 |
| GMTS*2.7*42 | Oncology Component C     | 12/21/00 |
| GMTS*2.7*43 | HFS/Window Print Fix     | 05/07/01 |
| GMTS*2.7*44 | Error in GAF Score       | 12/27/00 |
| GMTS*2.7*45 | Interdisciplinary Pr     | 04/20/01 |
| GMTS*2.7*46 | Consults Brief Component | 06/28/01 |
| GMTS*2.7*47 | CPRS Report Tab/NDBI     | 10/04/01 |
| GMTS*2.7*48 | Remote Oncology View     | 09/05/01 |
| GMTS*2.7*50 | Spinal Cord Dysfunct     | 02/01/02 |
| GMTS*2.7*49 | Demographics/HS Type     | 03/05/02 |
| GMTS*2.7*51 | Radiology fixes          | 04/25/02 |
| GMTS*2.7*54 | Oncology ICD-O-3 Impleme | 05/07/02 |

### **Released Patches for Health Summary 2.7**

| Patch #      | Description                                         | Release         |
|--------------|-----------------------------------------------------|-----------------|
|              | 1                                                   | Date            |
| GMTS*2.7*55  | Demographics/Progress No                            | 05/23/02        |
| GMTS*2.7*52  | Problem List HNC/MST Cha                            | 05/24/02        |
| GMTS*2.7*56  | Division Parameter/Demog                            | 09/10/02        |
| GMTS*2.7*57  | Surgery Data Extracts                               | 9/7/04          |
| GMTS*2.7*58  | HS Objects and Components                           | 1/03            |
| GMTS*2.7*59  | BLOOD BANK COMPONENTS                               | 12/6/02         |
| GMTS*2.7*60  | Race and Ethnicity (Demographics)                   | 1/15/03         |
| GMTS*2.7*61  | Remote Medicine Report Fix                          | 12/10/02        |
| GMTS*2.7*62  | MED/RXIV/HF/Miscellaneous                           | 9/23/03         |
| GMTS*2.7*63  | Selection of Individual Health Factors              | 2/15/05         |
| GMTS*2.7*64  | TWEAK TO STANDARD REMOTE HEALTH SUMMARIES           | 10/7/03         |
| GMTS*2.7*65  | Non VA Medications                                  | 5/20/04         |
| GMTS*2.7*66  | CPRS HS REPORT ALLOCATION ERRORS                    | 7/29/04         |
| GMTS*2.7*67  | NOT USED                                            |                 |
| GMTS*2.7*68  | TRANSITIONAL PHARMACY HS OBJECT/TYPE                | 9/12/03         |
| GMTS*2.7*69  | Health Summary Resequencing/Medicine Correction     | 2/23/04         |
| GMTS*2.7*70  | GMTS SCHEDULING REPLACEMENT UPDATE                  | 12/27/06        |
| GMTS*2.7*71  | CTD - HS Code Text Descriptors                      | 12/08/04        |
| GMTS*2.7*72  | ONCOLOGY FORDS IMPLEMENTATION                       | 4/01/05         |
| GMTS*2.7*73  | CORRECT BRANCH OF SERVICE IN DEMOGRAPHIC            | 7/18/05         |
|              | DISPLAY                                             |                 |
| GMTS*2.7*74  | HEALTH SUMMARY GAF COMPONENT                        | 11/21/05        |
| GMTS*2.7*75  | RESTORE DISPLAY OF CLINICAL REMINDERS DISCLAIMER    | 10/24/06        |
| GMTS*2.7*76  | ALPHA MODIFIERS NOT SHOWING AND COMMENTS PRINTI     | 5/04/06         |
| GMTS*2.7*77  | MENTAL HEALTH COMPONENTS                            | 1/07/08         |
| GMTS*2.7*78  | NEW VITALS API AND OUTPATIENT PHARMACY API          | 4/24/06         |
| GMTS*2.7*79  | CORRECT REFERENCE RANGES ON REPORT TABS             | 12/22/05        |
| GMTS*2.7*80  | PHARMACY ENCAPSULATION                              | 8/20/08         |
| GMTS*2.7*81  | VHA Enterprise Standard Title Display in Health     | 5/08/06         |
| GMTS*2.7*82  | E-SIG BLOCK/HEALTH FACTORS/CLINICAL REMINDERS F     | 9/19/08         |
| GMTS*2.7*83  | DIETETICS COMPONENT UPDATE                          | 9/28/07         |
| GMTS*2.7*84  | ADDING REASON FOR STUDY DISPLAY TO RADIOLOGY RE     | 8/20/08         |
| GMTS*2.7*85  | RESTRICT SENSITIVE DATA ON HEALTH SUMMARY PRINT     | 3/19/08         |
| GMTS*2.7*87  | NATIONAL HEALTH SUMMARY TYPES FOR SKIN RISK         | 10/30/07        |
|              | ASSESSMENT                                          |                 |
| GMTS*2.7*88  | LAB REFORMAT/142.1 UPDATE/SII COMP/HS BY LOC        | 10/28/11        |
|              | REPORT                                              |                 |
| GMTS*2.7*89  | SUPPORT OF CLINICAL REMINDERS ENHANCEMENTS          | 9/16/09         |
| GMTS*2.7*90  | ADD EARLIEST APPROPRIATE DATE TO HS ADHOC REPORT    | 3/11            |
| GMTS*2.7*91  | MHAL AND MHAS COMPONENTS NOT SHOWING ALL            | 6/26/09         |
|              | ADMINISTRATIONS                                     |                 |
| GMTS*2.7*92  | Corrections to Medication Worksheet (Tool #2)       | 4/11            |
| GMTS*2.7*93  | COMBINE UNITS ON TRANSFUSION REPORT                 | 6/22/10         |
| GMTS*2.7*99  | HIGH RISK MENTAL HEALTH PATIENT – NATIONAL          | 4/12            |
|              | KEMINDER AND FLAG                                   | <b>E</b> (1 - 1 |
| GMTS*2.7*101 | ICD-10 UPDATES                                      | 5/14            |
| GMTS*2.7*102 | MENTAL HEALTH CLEANUP                               | 9/12            |
| GMTS*2.7*104 | MHTC & CAT 1 PRF UPDATE TO HIGH RISK MH PATIENT     | 10/12           |
|              | HEALTH SUMMARY REPORT                               |                 |
| GMTS*2.7*107 | BUG FIXES - MED NOTE, IMPORT HS OBJECT, VITALS TEXT | 11/2013         |
| GMTS*2.7*111 | ICD-10 PTF MODIFICATIONS                            | 8/2015          |

## Health Summary Implementation & Maintenance

The Health Summary Maintenance Menu contains the following options for implementing and maintaining Health Summary.

| Option                                     | Description                                                                                                    |
|--------------------------------------------|----------------------------------------------------------------------------------------------------|
| Disable/Enable Health Summary<br>Component | Selectively enable or disable Health Summary<br>Components. A disable action may be identified as either<br>temporary or permanent. When a component is temporarily<br>disabled, an "OUT OF ORDER MESSAGE" may be<br>entered and displayed with the component. When<br>permanently disabled, the component is not displayed.                                                          |
| Create/Modify Health<br>Summary Components | Create/modify new Health Summary components, either by duplication and renaming of existing components or by entering all appropriate fields for a component created onsite.                                                                                                    |
| Edit Ad Hoc Health Summary<br>Type         | Enter/edit a component's default parameters (Time and<br>Occurrence limits, Selection Items, Hospital Location<br>Displayed, ICD Text Displayed, Provider Narrative<br>Displayed, Header names, and whether to print component<br>headers if no data is available), or delete components of the<br>Ad Hoc Health Summary Type.                                                        |
| Rebuild Ad Hoc Health Summary<br>Type      | Reloads the Ad Hoc Health Summary Type with ALL<br>(previously defined) components, including any defined by<br>the site, and, optionally, all DISABLED components<br>sequenced alphabetically by name. Disabled components<br>will not be displayed, but when they are re-enabled will<br>automatically show up in the Ad Hoc Health Summary if<br>they are included in the rebuild. |
| Resequence a Health Summary<br>Type        | Resequence the components of a given Health Summary Type from 5, in increments of 5 (e.g., 5, 10, 15, 20,,5 $n$ where $n$ is the total number of components).                                                                                                    |

| Option                                 | Description                                                                                                    |
|----------------------------------------|----------------------------------------------------------------------------------------------------|
| Create/Modify Health Summary<br>Type   | Create a new or modify an existing health summary type.<br>New types created by this option automatically define the<br>type's owner as the creator, unless the creator holds the<br>GMTSMGR security key. If the creator has this key, the<br>GMTSMGR holder may designate anyone as the owner.                                                                                                    |
| Health Summary Objects Menu            | Use this option to access utilities to add/edit a Health<br>Summary Object, display the characteristics of a Health<br>Summary Object, test a Health Summary Object, or<br>export/import a Health Summary Object.                                                                                                    |
| Edit Health Summary Site<br>Parameters | <ul> <li>Edit six Health Summary parameters to local specifications.</li> <li>1) PROMPT FOR ACTION PROFILE; editing this parameter to YES allows users to be prompted for printing a patient's Outpatient Pharmacy Action Profile in tandem with a health summary.</li> <li>2) INCLUDE BAR CODE ON ACTION PROFILES; editing this parameter to YES allows bar codes to be printed with Action Profiles.</li> <li>3) INCLUDE COMMENTS ON LABS; editing this parameter to YES causes comments to be printed in the Chemistry and Hematology, the Lab Test Selected, and the Lab Cumulative components.</li> <li>4) SPOOL DEVICE; specify spool device name to which Health Summary output can be directed during a PDX request.</li> <li>5) SHORT HS BY LOCATION COVER; allow the number of times each location prints on the cover sheet to change from 6 to 1.</li> <li>6) ERROR MESSAGE RECIPIENT: This is the user or mail group that will receive error messages from the Health Summary Package when they are sent. Instances of when error messages are sent would be when a tasked batch print job needs to exit without producing a report.</li> </ul> |

#### Set Up Site Parameters

Use the Edit Health Summary Site Parameters option in the Health Summary Maintenance Menu [GMTS IRM/ADPAC MAINT MENU] to review and set up the site parameters. These parameters allow users to:

- Print an Outpatient Pharmacy Action Profile in tandem with a Health Summary.
- Print bar codes when Action Profiles are printed.
- Present Lab comments at display indicating comments are available for the Lab Chemistry and Hematology, the Lab Cumulative Selected, and the Lab Tests Selected components, or present the !! symbol to indicate comments are available for the Chemistry and Hematology and Lab Tests Selected components.
- Specify a spool device where PDX requests will be stored .
- Change the number of times each location prints on the cover sheet from 6 times to 1 time.

See example on next page.

#### Example

```
Select Health Summary Maintenance Menu Option: 7 Edit Health Summary Site
Parameters
Select HEALTH SUMMARY PARAMETERS: ?
ANSWER WITH HEALTH SUMMARY PARAMETERS NAME:
   HOSPITAL
      YOU MAY ENTER A NEW HEALTH SUMMARY PARAMETERS, IF YOU WISH
      NAME MUST BE HOSPITAL
Select HEALTH SUMMARY PARAMETERS: HOSPITAL
PROMPT FOR ACTION PROFILE: YES// ??
      If this parameter is set to Y or YES, the user will be prompted to
      include the Outpatient Pharmacy Action Profile when printing Health
      Summaries by location (both interactive and batch mode) and by patient.
      CHOOSE FROM:
         Y
                  yes
         Ν
                  no
PROMPT FOR ACTION PROFILE: YES// Y YES
INCLUDE BAR CODES ON ACTION PROFILES: ?
      Enter YES to include bar codes when Action Profiles are printed by
      Health Summary
      Choose from:
         Y
                  yes
         Ν
                  no
INCLUDE BAR CODES ON ACTION PROFILES: YES// <RET>
                                                    YES
INCLUDE COMMENTS FOR LABS: YES// ??
      If this parameter is set to Y or YES, the Chemistry & Hematology, the
      Lab Tests Selected, and the Lab Cumulative Selected components will
      present comments for results. For the Chemistry & Hematology and the
      Lab Tests Selected components, the comments will be displayed
      immediately following the results. For the Lab Cumulative Selected
      components, a lower-case letter will be displayed to the left of the
      date for entries with comments. Comments will be displayed after all
      the results are displayed , with the comments linked by the lower-case
      letter. Up to 26 comments can be included.
      If blank, N or NO, the Chemistry & Hematology and the Lab Tests
             will present the symbol "!!" next to tests which include
components
      comments, and a footnote referring the user to the Lab Interim Report.
      CHOOSE FROM:
         Y
                  yes
         Ν
                  no
INCLUDE COMMENTS FOR LABS: YES// <RET> YES
SPOOL DEVICE: SPOOL// ??
      This is the SPOOL DEVICE to which Health Summary output can be directed
      during a PDX request for one or more Health Summary components.
Choose from:
      SPOOL
                    SPOOL TO VMS
                                        DSAB: [MUMPS, DEVMGR]
SPOOL DEVICE : SPOOL
SHORT HS BY LOC COVERS: Yes// ??
        This parameter is to be used in conjunction with the Hospital Location
        Health Summary [GMTS HS BY LOC] report to shorten the cover page for
        each location. When printing in standard Letter (8.5 x 11) format, the
        name of the hospital location is printed six times which results in an
        overflow onto the next page. If this parameter is set to 'Y' the name
        will only print one time, thus saving paper.
     Choose from:
      N
               No
       Υ
                Yes
SHORT HS BY LOC COVERS: Yes//
Select HEALTH SUMMARY PARAMETERS: <RET>
```

#### Ad Hoc Health Summaries

Temporary (ad hoc) health summaries can be created "on-the-fly" and run for individual patients, as follows.

- 1. First, select a combination of components from a menu of all available components.
- 2. Next, (if applicable) specify time limits, occurrence limits, hospital location, ICD text display, provider narrative display, and selection items for any of the components, or accept site-defined defaults.
- 3. Then, select a patient and run the resulting health summary.

Both pre-defined and ad hoc health summaries may be run interactively on your terminal, or directed to any printer. Pre-defined health summary types can also be queued to run nightly for all patients at any specified location(s). Either interactive or batch-mode printby-location health summaries may also be printed "in tandem" with the Outpatient Pharmacy Action Profile (including bar codes) for each of the patients at the selected location.

#### **CPRS** Interface

Health Summary V. 2.7 interfaces with the Computerized Patient Record System (CPRS) to provide Order Entry users with an integrated view of both *orders* (from CPRS) and *results* (from Health Summary). This interface, in turn, enhances Health Summary by allowing Health Summary users:

• Multiple Patient Selection.

You can select multiple patients from ward, clinic, treating specialty, attending physicians, personal or team lists. Health Summary uses enhanced patient look-up routines in CPRS for reporting results.

#### **Relationship to Integrated Billing's Encounter Form Utilities**

The Integrated Billing package (Encounter Form Utilities) includes a Print Manager that allows sites to define reports that should print along with encounter forms for a specific clinic or division and for specified appointments. One of the options, "Define Available Health Summary", allows a health summary to be made available for use by the print manager. See the *IB Encounter Form Utilities User Manual* for further information.

#### Nightly Batch Processing

The Health Summary package allows coordinators to schedule batch processing of health summaries for patients in a particular ward, or to schedule batch processing of health summaries a specified number of days before patients are scheduled for clinic visits or operating rooms. The benefits of batch processing are.

- 1) It enables the clinic to have the most currently available clinical information when the patient arrives for the appointment, and
- 2) Processing of the prints takes place during non-peak computer hours.

To use this feature the IRM Service must first use the option Schedule/Unschedule Options on the TaskMan menu, and schedule the GMTS TASK STARTUP option to initiate nightly batch printing. (See page 31 in the *Health Summary Installation Guide.*) Each time this option runs, it uses the parameters set up by the Health Summary Coordinator in the Set up Batch Print Locations option. For Version 2.7 of Health Summary, this option has been updated to recognize non-workdays. For clinics and operating rooms, if it is set up to print two days in advance, Tuesday's clinics will print on Friday rather than on Sunday. If Tuesday happens to be a holiday, the Wednesday clinics will print on Friday.

#### Health Summary Components Headers and Abbreviations

Use the Information Menu option (available in all three Health Summary user menus) to get an online listing of the information contained in each health summary component or health summary type.

#### **Customized Health Summary Types**

A user with access to the Coordinator's or Enhanced menu can create a customized health summary type. Use the Create/Modify Health Summary Type menu option located on the Health Summary Enhanced Menu or the Build Health Summary Type submenu of the Health Summary Coordinator's menu. Select the desired components, and (depending on the data required by the selected components) apply time limits or maximum occurrence limits to components which are date-sensitive. You may also apply ICD text, provider narrative, selection items, and header names for components that allow these to be specified.

Users who do not have access to the enhanced or coordinator's menus can request a customized health summary type from their IRMS or Health Summary coordinator. The form entitled "Request for Health Summary Type", located in Appendix A of the *Health Summary User Manual*, is a convenient way to submit such requests.

#### Customizing the Ad Hoc Health Summary Type

You can also customize the Ad Hoc Health Summary Type with the Edit Ad Hoc Health Summary Type option on the Maintenance Menu. This option lets you modify time and/or occurrence limits, hospital location displayed, ICD text displayed, provider narrative displayed, header names, or assign selection items (tests like WBC, Glucose) to the *selected* health summary components (Lab Cumulative Selected, Lab Cumulative Selected 1-4, Lab Tests Selected, Measurement Selected, Vital Signs Selected, and Radiology Impression Selected, etc.). Consult with your clinical coordinator and/or users about which selection items they would like to have on their Health Summaries.

You may select individual components and edit their default parameters, or use the ^LOOP feature at the Select COMPONENT: prompt to loop through all of the components, editing the default values as you go.

**NOTE:** When selecting components from the Ad Hoc Health Summary menu, entering "ALL" allows all components to be selected. If the first three characters of a HEADER NAME for a component are designated as "All", however, then only the defined component will be selected. Avoid conflicts and loss of functionality by not using "all" at the front of new header names.

#### Edit Ad Hoc Health Summary Type Example

#### NOTE: Bold-faced text indicates user entries.

| Select He                                                | ealth Summary Overall Menu Optic  | n Name: Health                            | Summarv       | Maintenance Menu             |
|----------------------------------------------------------|-----------------------------------|-------------------------------------------|---------------|------------------------------|
| 1                                                        | Disable/Enable Health Summary     | Component                                 | -             |                              |
| 2                                                        | Create/Modify Health Summary C    | omponents                                 |               |                              |
| 3                                                        | Edit Ad Hoc Health Summary Type   | 5                                         |               |                              |
| 4                                                        | Rebuild Ad Hoc Health Summary     | Ivpe                                      |               |                              |
| 5                                                        | Resequence a Health Summary Tv    | De la la la la la la la la la la la la la |               |                              |
| 6                                                        | Create/Modify Health Summary T    | vpe                                       |               |                              |
| 7                                                        | Edit Health Summary Site Param    | eters                                     |               |                              |
| Select He                                                | ealth Summary Maintenance Menu O  | otion. Edit Ad                            | Hoc Heal      | th Summary Type              |
| Derect III                                               | caren bunnary narneenance nena oj |                                           | noc near      | cii bullility iype           |
| Edit Ad H                                                | Hoc Health Summary Type           |                                           |               |                              |
| >>> EDITING the GMTS HS ADHOC OPTION Health Summary Type |                                   |                                           |               |                              |
| SUPPRESS PRINT OF COMPONENTS WITHOUT DATA:               |                                   |                                           |               |                              |
| Do you wi                                                | ish to review the Summary Type s  | tructure before                           | e continu     | ing? NO// <b><ret></ret></b> |
| Select CO                                                | OMPONENT: PROB                    |                                           |               | -                            |
| 1                                                        | PROBLEM LIST ACTIVE               | PLA                                       |               |                              |
| 2                                                        | PROBLEM LIST ALL                  | PLL                                       |               |                              |
| 3                                                        | PROBLEM LIST INACTIVE             | PLI                                       |               |                              |
| CHOOSE 1-                                                | -3: <b>1</b>                      |                                           |               |                              |
| SUMMARY (                                                | ORDER: 5// <b><ret></ret></b> 5   |                                           |               |                              |
| ICD TEXT                                                 | DISPLAYED: ??                     |                                           |               |                              |
| This                                                     | s field controls hows ICD text is | s displayed in                            | componer      | ts where ICD                 |
| Text                                                     | t applies (e.g., PCE Outpatient 1 | Encounters, PCB                           | S Outpati     | ent Diagnosis                |
| and                                                      | Problem List All). The applicab.  | le component di                           | <br>Lsplay/pr | int can be                   |

customized to include ICD Text in the following format: code and long description, code and short description, code only, long description only or nothing. This control is independent of whether provider narrative is displayed -- either or both may be specified. Choose from: L long text short text S С code only Т text only Ν none ICD TEXT DISPLAYED: S short text PROVIDER NARRATIVE DISPLAYED: ?? This field controls whether provider narrative is displayed or not. It applies to components where provider narrative is applicable (e.g., PCE Outpatient Encounters, PCE Outpatient Diagnosis, Problem List All). This control is independent of whether or not ICD text is displayed -- either or both may be specified. If not specified, provider narrative will be displayed by default. Choose from: Υ yes Ν no PROVIDER NARRATIVE DISPLAYED: Y yes HEADER NAME: Active Problems// <RET> Select COMPONENT: <RET> Do you wish to review the Summary Type structure before continuing? NO// <RET>YES HEALTH SUMMARY TYPE INQUIRY Type Name: GMTS HS ADHOC OPTION Title: Ad Hoc Health Summary Type LOCK: GMTSMGR Owner. SUPPRESS PRINT OF COMPONENTS WITHOUT DATA: Max Hosp ICD Prov Abb. Order Component Name Occ Time Loc Text Narr Selection \_\_\_\_\_ PLA 5 Active Problems short yes \* = Disabled Components Select COMPONENT:<RET>

## **Routine Descriptions**

#### Namespace: GMTS

XUPRROU (List Routines) prints a list of any or all of the Health Summary routines. This option is found on the XUPR-ROUTINE-TOOLS menu on the XUPROG (Programmer Options) menu, which is a sub-menu of the EVE (Systems Manager Menu) option.

```
Select Systems Manager Menu Option: programmer Options
Select Programmer Options Option: routine Tools
Select Routine Tools Option: list Routines
Routine Print
Want to start each routine on a new page: No// [ENTER]
routine(s) ? > GMTS*
```

The first line of each routine contains a brief description of the general function of the routine. Use the Kernel option XU FIRST LINE PRINT (First Line Routine Print) to print a list of just the first line of each GMTS subset routine.

```
Select Systems Manager Menu Option: programmer Options
Select Programmer Options Option: routine Tools
Select Routine Tools Option: First Line Routine Print
PRINTS FIRST LINES
routine(s) ? >GMTS*
```

### **Files and Globals List**

The following is a list of the files contained in the Health Summary package, including file number, name, global location, and an indicator if data comes with the file.

| Numb  | er <u>Name</u>                                                                                                    | <u>Global</u> | <u>Data</u> |  |  |
|-------|----------------------------------------------------------------------------------------------------|---------------|-------------|--|--|
| 142   | HEALTH SUMMARY TYPE                                                                                                    | ^GMT(142,     | YES         |  |  |
|       | Description                                                                                                    |               |             |  |  |
|       | This file contains the structure of a health summary. Components from the Health<br>Summary Components file (142.1) may be selected and restricted by number of<br>occurrences or time limits. The original creator of a type of Health Summary is the<br>owner of that type. Health summaries that are "owned" may not be modified or<br>deleted by anyone except the Clinical Coordinator. "Owned" Health Summaries may<br>be used by other users to print patient information. |               |             |  |  |
| 142.1 | HEALTH SUMMARY COMPONENT                                                                                                    | ^GMT(142.1,   | YES         |  |  |
|       | Description                                                                                                    |               |             |  |  |
|       | This file contains all components which may be used to create a Health Summary<br>These entries are typically defined by a programmer. Components which represen<br>packages that are not in use may be disabled, so they will not be selected by users<br>build new types of health summary reports.                                                                                                    |               |             |  |  |

| 142.5 | HEALTH SUMMARY OBJECTS | ^GMT(142.5, | NO |
|-------|------------------------|-------------|----|
|       |                        |             |    |

#### **Description**

This file contains Health Summary Types that are to be embedded into another document as an object. The bulk of this file is made up of display flags which control how the object is to be embedded into the other document.

#### 142.98 HEALTH SUMMARY USER PREFERENCES ^GMT(142.98, YES

#### **Description**

This file determines how the list of Health Summary Types for the CPRS GUI report tab is to be organized (APPEND or OVERWRITE) for user selection. There are three major classes of Health Summary types, National (remote data view), user defined and system defined. User and system Health Summary Types are defined in the Kernel Parameters file. Append creates a single list, removing duplicates, and keeps the National Health Summary types group together. Overwrite stops building the list once a single group of Health Summary Types (User or System) is added to the list.

#### 142.99 HEALTH SUMMARY PARAMETERS

#### **Description**

This file contains any site parameters that apply to the Health Summary package. Currently there are six site parameters: 1) PROMPT FOR ACTION PROFILE; 2) INCLUDE BAR CODE ON ACTION PROFILES; 3) INCLUDE COMMENTS ON LABS; 4) SPOOL DEVICE 5) ERROR MESSAGE RECIPIENT; 6) SHORT HS BY LOCATION COVER

### Exported Menus, Options, and Function

The Health Summary Overall Menu [GMTS MANAGER] contains four menus.

- 1. Health Summary Menu [GMTS USER]
- 2. Health Summary Enhanced Menu [GMTS ENHANCED USER]
- 3. Health Summary Coordinator's Menu [GMTS COORDINATOR]
- 4. Health Summary Maintenance Menu [GMTS IRM/ADPAC MAINT MENU]

Assign these menus as follows.

- 1. Give the Health Summary Menu [GMTS USER] menu to users who only need to print or display health summaries.
- 2. Give the Health Summary Enhanced Menu [GMTS ENHANCED USER] menu to users who need to create, modify, or delete their *own* health summary types, in addition to printing health summaries.
- 3. Give the Health Summary Coordinator's Menu [GMTS COORDINATOR] menu to users who need to print or display health summaries, and who will also need to create, modify, or delete health summary types, and set up nightly batch printing at specified locations.
- 4. Give the Health Summary Maintenance Menu [GMTS IRM/ADPAC MAINT MENU] to IRM staff or the Clinical Coordinator for any implementation and maintenance issues in Health Summary. This menu contains options to disable/enable health summary components for selection/display, create/modify new health summary components, edit and rebuild the Ad Hoc Health Summary Type, resequence the components in a health summary type, create/modify a health summary type, delete a health summary type, and edit health summary site parameters.
- 5. If an IRM staff member or the Clinical Coordinator needs access to all menus, give the Health Summary Overall Menu [GMTS MANAGER] to those users rather than assigning each menu option separately.

#### Health Summary Overall Menu [GMTS MANAGER]

**NOTE:** New menus and options (since the original release of v2.7) are highlighted in blue.

1. Health Summary Coordinator's Menu [GMTS COORDINATOR]

1 Print Health Summary Menu ... [GMTS HS MENU]

1 Patient Health Summary [GMTS HS BY PATIENT]

2 Ad Hoc Health Summary [GMTS HS ADHOC]

3 Range of Dates Patient Health Summary [GMTS HS BY PATIENT & DATE RANG]

4 Visit Patient Health Summary [GMTS HS BY PATIENT & VISIT]

5 Hospital Location Health Summary [GMTS HS BY LOC]

6 Batch Print of All Clinics by Visit Date [GMTS HS FOR ALL CLINICS]

2 Build Health Summary Type Menu ... [GMTS BUILD MENU]

1 Create/Modify Health Summary Type [GMTS TYPE ENTER/EDIT]

2 Delete Health Summary Type [GMTS TYPE DELETE]

3 Information Menu ... [GMTS INFO ONLY MENU]

1 Inquire about a Health Summary Type [GMTS TYPE INQ]

2 List Health Summary Types [GMTS TYPE LIST]

3 Inquire about a Health Summary Component [GMTS COMP INQ]

4 List Health Summary Components [GMTS COMP LIST]

5 List Health Summary Component Descriptions [GMTS COMP DESC LIST]

4 Print Health Summary Menu ... [GMTS HS MENU]

1 Patient Health Summary [GMTS HS BY PATIENT]

2 Ad Hoc Health Summary [GMTS HS ADHOC]

3 Range of Dates Patient Health Summary [GMTS HS BY PATIENT & DATE RANG]

4 Visit Patient Health Summary [GMTS HS BY PATIENT & VISIT]

5 Hospital Location Health Summary [GMTS HS BY LOC]

6 Batch Print of All Clinics by Visit Date [GMTS HS FOR ALL CLINICS]

3 Set-up Batch Print Locations [GMTS HS BY LOC PARAMETERS]

4 List Batch Health Summary Locations [GMTS TASK LOCATIONS LIST]

5 CPRS Reports Tab 'Health Summary Types List' Menu [GMTS GUI REPORTS LIST MENU]

1 Display 'Health Summary Types List' Defaults [GMTS GUI HS LIST DEFAULTS]

2 Precedence of 'Health Summary Types List' [GMTS GUI HS LIST PRECEDENCE]

3 Method of compiling 'Health Summary Types List' [GMTS GUI HS LIST METHOD]

4 Edit 'Health Summary Types List' Parameters [GMTS GUI HS LIST PARAMETERS]

#### 2. Health Summary Enhanced Menu [GMTS ENHANCED USER]

1 Patient Health Summary [GMTS HS BY PATIENT]

2 Ad Hoc Health Summary [GMTS HS ADHOC]

3 Range of Dates Patient Health Summary [GMTS HS BY PATIENT & DATE RANG]

4 Visit Patient Health Summary [GMTS HS BY PATIENT & VISIT]

5 Hospital Location Health Summary [GMTS HS BY LOC]

6 Information Menu ... [GMTS INFO ONLY MENU]

1 Inquire about a Health Summary Type [GMTS TYPE INQ]

2 List Health Summary Types [GMTS TYPE LIST]

3 Inquire about a Health Summary Component [GMTS COMP INQ]

4 List Health Summary Components [GMTS COMP LIST]

5 List Health Summary Component Descriptions [GMTS COMP DESC LIST]

7 Create/Modify Health Summary Type [GMTS TYPE ENTER/EDIT]

8 Delete Health Summary Type [GMTS TYPE DELETE]
9 CPRS Reports Tab 'Health Summary Types List' Menu [GMTS GUI REPORTS LIST MENU]

1 Display 'Health Summary Types List' Defaults [GMTS GUI HS LIST DEFAULTS]

2 Precedence of 'Health Summary Types List' [GMTS GUI HS LIST PRECEDENCE]

3 Method of compiling 'Health Summary Types List' [GMTS GUI HS LIST METHOD]

4 Edit 'Health Summary Types List' Parameters [GMTS GUI HS LIST PARAMETERS]

#### 3. Health Summary Menu [GMTS USER]

1 Patient Health Summary [GMTS HS BY PATIENT]

2 Ad Hoc Health Summary [GMTS HS ADHOC]

3 Range of Dates Patient Health Summary [GMTS HS BY PATIENT & DATE RANG]

4 Visit Patient Health Summary [GMTS HS BY PATIENT & VISIT]

5 Hospital Location Health Summary [GMTS HS BY LOC]

6 Information Menu ... [GMTS INFO ONLY MENU]

1 Inquire about a Health Summary Type [GMTS TYPE INQ]

2 List Health Summary Types [GMTS TYPE LIST]

3 Inquire about a Health Summary Component [GMTS COMP INQ]

4 List Health Summary Components [GMTS COMP LIST]

7 CPRS Reports Tab 'Health Summary Types List' Menu [GMTS GUI REPORTS LIST MENU]

1 Display 'Health Summary Types List' Defaults [GMTS GUI HS LIST DEFAULTS]

2 Precedence of 'Health Summary Types List' [GMTS GUI HS LIST PRECEDENCE]

3 Method of compiling 'Health Summary Types List' [GMTS GUI HS LIST METHOD]

4 Edit 'Health Summary Types List' Parameters [GMTS GUI HS LIST PARAMETERS]

#### 4. Health Summary Maintenance Menu [GMTS IRM/ADPAC MAINT MENU]

1 Disable/Enable Health Summary Component [GMTS IRM/ADPAC ENABLE/DISABLE]

2 Create/Modify Health Summary Components [GMTS IRM/ADPAC COMP EDIT]

3 Edit Ad Hoc Health Summary Type [GMTS IRM/ADPAC ADHOC EDIT]

4 Rebuild Ad Hoc Health Summary Type [GMTS IRM/ADPAC ADHOC LOAD]

5 Resequence a Health Summary Type [GMTS IRM/ADPAC TYPE RESEQUENCE]

6 Create/Modify Health Summary Type [GMTS TYPE ENTER/EDIT]

7 Edit Health Summary Site Parameters [GMTS IRM/ADPAC PARAMETER EDIT]

8 Health Summary Objects Menu [GMTS OBJ MENU]

1 Create/Modify Health Summary Object [GMTS OBJ ENTER/EDIT]

2 Inquire about a Health Summary Object [GMTS OBJ INQ]

3 Test a Health Summary Object [GMTS OBJ TEST]

4 Delete Health Summary Object [GMTS OBJ DELETE]

5 Export/Import a Health Summary Object [GMTS OBJ EXPORT/IMPORT]

1 Export a Health Summary Object [GMTS OBJ EXPORT]

2 Import/Install a Health Summary Object [GMTS OBJ IMPORT/INSTALL]

9 CPRS Reports Tab 'Health Summary Types List' Menu [GMTS GUI REPORTS LIST MENU]

1 Display 'Health Summary Types List' Defaults [GMTS GUI HS LIST DEFAULTS]

2 Precedence of 'Health Summary Types List' [GMTS GUI HS LIST PRECEDENCE] 3 Method of compiling 'Health Summary Types List' [GMTS GUI HS LIST METHOD] 4 Edit 'Health Summary Types List' Parameters [GMTS GUI HS LIST PARAMETERS] 10 CPRS Health Summary Display/Edit Site Defaults [GMTS GUI SITE DEFAULTS] 1 Display Site Health Summary List Defaults [GMTS GUI SITE DISPLAY DEFAULTS] 2 Edit 'Health Summary Types List' Parameters [GMTS GUI SITE ADD/EDIT LIST] 3 Edit Default HS Type List Compile Method [GMTS GUI SITE COMPILE METHOD] 4 Add/Edit Allowable Entities for HS List [GMTS GUI SITE PRECEDENCE] 5 Resequence Allowable Entities for HS List [GMTS GUI SITE RESEQUENCE]

#### Function

Health Summary exports a function called GMTS COMPONENT NAME. It is used for writing the HEADER NAME, DEFAULT HEADER NAME, or COMPONENT NAME in Health Summary reports.

# **Cross-References**

The number-space for Health Summary files is 142\*. Use the VA FileMan DATA DICTIONARY UTILITIES, option #8 (DILIST, List File Attributes), to print a list of these files. Depending on the FileMan template used to print the list, this option will print out all or part of the data dictionary for the GMTS files. If you choose the "Standard" format, you can see cross-reference information for a specified file(s).

# **Purging and Archiving**

### Archiving

The Health Summary package does not provide archiving functionality because data is only stored for the Health Summary Type (#142), Health Summary Component (#142.1), and Health Summary Parameters (#142.99) files.

The Health Summary package does not duplicate storage of VISTA ancillary package data. Data is extracted as needed from the ancillary packages, is temporarily stored in ^TMP(<namespace>,\$J, or ^UTILITY(\$J, and is deleted after the component has been printed or displayed.

#### Purging

The Delete Health Summary Type option [GMTS TYPE DELETE] is available on both the Coordinator's and the Enhanced menus. The owner of a health summary type may delete it.

Privacy Act laws specifically state that patient information in VISTA which is retrievable by patient identifier is part of the patient medical record. Printed Health Summary information is patient information that is retrievable by patient identifier, and is considered part of the patient record. However, since the information on the Health Summary can be found elsewhere in the patient record, administrators in a Medical Center can choose whether or not to file hard copies of health summaries in the medical record. If you choose to file copies in the medical record, be aware that *information in a health summary is only a summary and may not be complete in many cases*.

# **Callable Routines**

Health Summary does not provide any publicly supported entry points. Included below is a list of entry points that are used by the Health Summary package. Use of these entry points by other packages requires a private Data Base Integration Agreement (DBIA) with Health Summary.

| <b>Entry Point</b>        | Comments                                                                                                    |  |
|---------------------------|----------------------------------------------------------------------------------------------------|--|
| ENCWA                     | Entry point for printing without going through Health Summary print optio<br>and a pre-defined health summary type.                                                                                                    |  |
|                           | Receives: DFN as valid patient internal entry number<br>GMTSPRM = "CD, CN,CW,ADR". These are<br>valid component abbreviations from the "C"<br>cross reference of File 142.1. Does not support<br>components that require selection items.<br>GMTSTITL="Text of Title" |  |
| ,<br> <br> <br> <br> <br> | GMTSPX1 - Optional internal FM date for range ending date<br>GMTSPX2 - Optional internal FM date for range beginning date                                                                                                    |  |
| <br> <br> <br>            | NOTE: Optional date range variables are both required if a date range is desired.                                                                                                    |  |
| <br> <br> <br>            | Returns: Health Summary report for a patient and the specific components defined in GMTSPRM.                                                                                                    |  |

Routine: GMTS: Health Summary Main Routine

| <b>Entry Point</b> | Comments                                                                                                    |  |
|--------------------|----------------------------------------------------------------------------------------------------|--|
| MAIN               | Entry point to allowing the user to define components and defaults through<br>the Ad Hoc menu interface and print health summaries for a programmer-<br>specified patient and device.                                                                                                    |  |
|                    | Receives: DFN as valid patient internal entry number. If DFN is not<br>defined but the ORVP variable is, DFN will be set to the DFN<br>in this variable. This is done to allow this entry point to be<br>called through a protocol in support of OE/RR. If DFN and<br>ORVP don't exist, the user will be prompted to enter a<br>patient. |  |

# **Routine: GMTSADOR**: *Ad Hoc Summary Driver*

# Routine: GMTSDVR: Health Summary Alternate Driver (OE/RR V2.5 compatible)

| Comments                                                         |  |
|------------------------------------------------------------------|--|
| Entry point, with parameters, for printing a health summary      |  |
| for a programmer-specified patient and device, without prompting |  |
| for additional information.                                      |  |
|                                                                  |  |
| Receives: DFN as valid patient internal entry number             |  |
| GMTSTYP as a valid health summary type                           |  |
| internal entry number.                                           |  |
|                                                                  |  |
| GMTSPX1 and GMTSPX2 are optional Date and                        |  |
| Range variables. They allow the time limits to be                |  |
| overridden for components that use time limits.                  |  |
| Thus, beginning and ending dates can be                          |  |
| specified in order to get only data within that                  |  |
| ume range.                                                       |  |
| GMTSPX2 - Internal FileMan date for beginning date range         |  |
| GMTSPX1 - Internal FileMan date for ending date range            |  |
|                                                                  |  |

| Entry Point    | Comments                                          |                                                             |
|----------------|---------------------------------------------------|-------------------------------------------------------------|
| ENXQ           | External call for tasked Health Summary printing. |                                                             |
| <br> <br> <br> | Receives: I                                       | OFN as valid patient internal entry number                  |
| <br> <br>      |                                                   | GMTSTYP as a valid health summary type IEN                  |
| <br> <br> <br> |                                                   | GMTSPX1 - Optional internal FM date for ending date         |
| <br> <br> <br> |                                                   | GMTSPX2 - Optional FM date for beginning date               |
| <br> <br> <br> | NOTE: Optional dat                                | e range variables are both required if a date range is used |

**Routine: GMTSDVR**: *Health Summary Alternate Driver (OE/RR V2.5 compatible) cont'd* 

Routine: GMTSOBJ: Health Summary Objects

| Entry Point  | Comments                                                  |
|--------------|-----------------------------------------------------------|
| OBJ          | Create/Modify Health Summary Object - GMTS OBJ ENTER/EDIT |
| INQ          | Inquire to Health Summary Object - GMTS OBJ INQ           |
| DEL          | Delete Health Summary Object - GMTS OBJ DELETE            |
| TEST         | Test Health Summary Object - GMTS OBJ TEST                |
| GET(DFN,OBJ) | Get Health Summary Object                                 |
|              | Input: DFN IEN for Patient (file #2)                      |
|              | OBJ IEN for Health Summary Object (file #142.5)           |
|              | Output Returns global array of Health Summary data        |
|              | ^TMP("GMTSOBJ",\$J,DFN,#)                                 |
| TIU(DFN,OBJ) | Get Health Summary Object (Entry Point for TIU)           |
|              | Input DFN IEN for Patient (file #2)                       |
|              | OBJ IEN for Health Summary Object (file #142.5)           |
|              | Output Returns global array of Health Summary data        |
|              | ^TMP("TIUHSOBJ",\$J,"FGBL",0)                             |
|              | ^TMP("TIUHSOBJ",\$J,"FGBL",#)                             |
| DIS(DFN,OBJ) | Display Object                                            |
|              | Input DFN IEN for Patient (file #2)                       |
|              | OBJ IEN for Health Summary Object (file #142.5)           |
|              |                                                           |

| Comments                                                   |                                                                                                    |
|------------------------------------------------------------|----------------------------------------------------------------------------------------------------|
| Converts time from an internal format to a display format. |                                                                                                    |
| Receives:                                                  | X=internal format Date/time as 2900310.1300                                                                                                    |
| Returns:                                                   | X=printable time as 13:00                                                                                                    |
| Gets internal date a                                       | and formats as MM/DD//YY                                                                                                    |
| Receives:                                                  | X=internal format Date/time as 2900310.1300                                                                                                    |
| Returns:                                                   | X=03/10/90                                                                                                    |
| Gets regular date and formats with time                    |                                                                                                    |
| Receives:                                                  | X=internal format Date/time as 2900310.1300                                                                                                    |
| Returns:                                                   | X=03/10/90 13:00                                                                                                    |
| Gets date in SI format as DD MMM YY                        |                                                                                                    |
| Receives:                                                  | X as internal FM date/time, e.g., 2890630.1650                                                                                                    |
| Returns:                                                   | X=30 JUN 89                                                                                                    |
| Gets HL7 format date/time as CCYYMMDDHHMM                  |                                                                                                    |
| Receives:                                                  | X=internal format 2900310.1300 as Date/time                                                                                                    |
| Returns:                                                   | X=29003101300                                                                                                    |
|                                                            | Comments<br>Converts time from<br>Receives:<br>Returns:<br>Gets internal date a<br>Receives:<br>Returns:<br>Gets regular date a<br>Receives:<br>Returns:<br>Gets date in SI form<br>Receives:<br>Returns:<br>Gets HL7 format d<br>Receives:<br>Returns: |

Routine: GMTSU: Health Summary Utilities routine

| Entry Point            | Comments                         |                                                            |
|------------------------|----------------------------------|------------------------------------------------------------|
| DEM                    | Gets Demographic data from VADPT |                                                            |
|                        | Receives:                        | DFN                                                        |
| ,<br> <br>             | Returns:                         | GMTSPNM,GMTSSN,GMTSDOB,SEX,                                |
|                        |                                  | GMTSWARD,GMTSRB,GMTSAGE                                    |
| NAME                   | Formats names.                   |                                                            |
| <br>                   | Receives:                        | FILE=(200)                                                 |
| <br>                   | <br>                             | IFN=(internal file number for above file),                 |
| 1                      | <br>                             | NML=(desired length for name to be returned)               |
|                        |                                  | FNF=0 for FI, 1 for FN (flag to specify first name format) |
| GETRANGE<br>(Fromdate, | Returns:                         | NM=Lastname,First(name/initial) to specified length.       |
| ¦ Todate)              | <br>                             |                                                            |
| 1                      | Receives:                        | Fromdate and Todate which are variables (passed            |
| 1                      | 1<br> <br>                       | by reference) that will return the From date and           |
|                        |                                  | the To date in inverted order.                             |
|                        |                                  | Fromdate Inverted date to be used as stop date for         |
| 1                      | 1<br> <br>                       | displaying most recent data first.                         |
| ,<br> <br>             | ,<br> <br>                       | Todate Inverted date to be used as start date for          |
|                        | displaying most re               | cent data first.                                           |

Routine: GMTSU: Health Summary Utilities routine cont'd

| <b>Routine: GMTS</b> | SUP: Pagination Utilities |
|----------------------|---------------------------|
|                      |                           |

| Entry Point | Comments                                                                                                    |  |
|-------------|----------------------------------------------------------------------------------------------------|--|
| СКР         | Called from all component print routines; before printing                                                                                       |  |
|             | each line checks \$Y and flags form feeds.                                                                                                    |  |
|             | Receives: DFN as valid patient internal entry number                                                                                            |  |
|             | Returns: GMTSNPG=0; No form feed has been forced                                                                                                |  |
| <br>        | GMTSNPG=1; Form feed has been forced                                                                                                    |  |
| 1           | GMTSQIT=defined when an up-arrow (^) has                                                                                                    |  |
| <br>        | been entered to quit summary                                                                                                    |  |
| CKP1        | Help display of the optional components for navigation.                                                                                         |  |
| BREAK       | Called from CKP before printing the component data and when form feeds are forced. Writes the delimiter of each component.                      |  |
| HEADER      | Called from the driver at the beginning of the summary, and from CKP when form feeds are forced. Writes the running head of the summary report. |  |

# **External Relations**

Non-destructive, read-only component routines have been written to present VISTA ancillary package data.

# **Database Integration Agreements**

The Health Summary package interacts with, and extracts data from many other VISTA software packages. Permission for Health Summary to use data from the other packages is obtained by completing a written integration agreement with each of the other packages. Complete integration agreements are under the DBA menu on Forum.

# **Internal Relations**

All Health Summary options are independently invokable.

# **Generating Online Documentation**

#### **KIDS Build and Install Print Options**

#### Print a list of package components

Use the KIDS Build File Print option if you would like a complete listing of package components (e.g., routines and options) exported with this software.

>D ^XUP Setting up programmer environment Terminal Type set to: C-VT100 Select OPTION NAME: XPD MAIN Kernel Installation & Distribution System menu Select Kernel Installation & Distribution System Option: Utilities Select Utilities Option: Build File Print Select BUILD NAME: GMTS\*2.7\*58 HEALTH SUMMARY DEVICE: HOME// ;;999 ANYWHERE PACKAGE: GMTS\*2.7\*58 Dec 30, 2002 8:57 am PAGE 1 \_\_\_\_\_ TYPE: SINGLE PACKAGE TRACK NATIONALLY: YES NATIONAL PACKAGE: HEALTH SUMMARY DESCRIPTION: The description of this build is found in the National Patch Module under patch GMTS\*2.7\*58. ENVIRONMENT CHECK : PRE-INIT ROUTINE : POST-INIT ROUTINE : POST^GMTSP58 PRE-TRANSPORT RTN : UP SEND DATA USER DATE SEC. COMES SITE RSLV OVER FILE # NAME DD CODE W/FILE DATA PTS RIDE \_\_\_\_\_ HEALTH SUMMARY OBJECTS YES YES NO 142.5 INPUT TEMPLATE: GMTS DELETE HLTH SUM TYPEFILE #142SEND TO SITEGMTS EDIT EXIST HS TYPEFILE #142SEND TO SITEGMTS EDIT HLTH SUM TYPEFILE #142SEND TO SITE ROUTINE: GMTS1 SEND TO SITE SEND TO SITE GMTS2 SEND TO SITE GMTSALG SEND TO SITE GMTSCNB SEND TO SITE GMTSDEM2 SEND TO SITE GMTSLRC GMTSLROB SEND TO SITE

| GMTSLBS                                                  | SEND TO SITE                |
|----------------------------------------------------------|-----------------------------|
| GMTSLRS7                                                 | SEND TO SITE                |
| CMTSLRSC                                                 | SEND TO SITE                |
| CMTSLETE                                                 | SEND TO SITE                |
| CMTSORA                                                  | SEND TO SITE                |
| CMECODA 2                                                | CEND TO SITE                |
| GMI SOBAZ                                                | SEND TO SITE                |
| GMISOBD                                                  | SEND TO SITE                |
| GMTSOBE                                                  | SEND TO SITE                |
| GMTSOBH                                                  | SEND TO SITE                |
| GMTSOBL                                                  | SEND TO SITE                |
| GMTSOBJ                                                  | SEND TO SITE                |
| GMTSUBL                                                  | SEND TO SITE                |
| GMTSUBL2                                                 | SEND TO SITE                |
| GMTSUBS                                                  | SEND TO SITE                |
| GMTSOBS2                                                 | SEND TO SITE                |
| GMTSOBT                                                  | SEND TO SITE                |
| GMTSOBU                                                  | SEND TO SITE                |
| GMTSOBV                                                  | SEND TO SITE                |
| GMTSPXFP                                                 | SEND TO SITE                |
| GMTSRASP                                                 | SEND TO SITE                |
| GMTSRM                                                   | SEND TO SITE                |
| GMTSULT                                                  | SEND TO SITE                |
| GMTSULT5                                                 | SEND TO SITE                |
| GMTSUP                                                   | SEND TO SITE                |
| GMTSVSD                                                  | SEND TO SITE                |
| GMTSXAB                                                  | SEND TO SITE                |
| OPTTON:                                                  |                             |
| GMTS BUILD MENU                                          | USE AS LINK FOR MENU TTEMS  |
| CMTS CUI HS LIST DEFAULTS                                | SEND TO SITE                |
| GMTS GUI HS LIST METHOD                                  | SEND TO SITE                |
| CMTS CUIL US I IST DADAMETEDS                            | SEND TO SITE                |
| CMTS CUI US LIST FRAMETERS                               | SEND TO SITE                |
| CMTS CUI DEDODTS LIST MENU                               | SEND TO SITE                |
| CMTS CUI SITE ADD/EDIT IIST                              | SEND TO SITE                |
| CMTS GUI SITE COMDITE METHOD                             | SEND TO SITE                |
| GMIS GUI SITE COMPILE METROD                             | CEND TO SITE                |
| GMIS GUI SIIE DEFAULIS<br>CMEC CUI SIER DICRIAY DEFAULES | SEND TO SITE                |
| GMIS GUI SITE DISPLAI DEFAULIS                           | SEND TO SITE                |
| GMIS GUI SIIE PRECEDENCE                                 | SEND TO SITE                |
| GMTS GUI SITE RESEQUENCE                                 | SEND TO SITE                |
| GMIS IRM/ADPAC MAINI MENU                                | OSE AS LINK FOR MENU IIEMS  |
| GMTS OBJ DELETE                                          | SEND TO SITE                |
| GMTS OBJ ENTER/EDIT                                      | SEND TO SITE                |
| GMTS OBJ EXPORT                                          | SEND TO SITE                |
| GMTS OBJ EXPORT/IMPORT                                   | SEND TO SITE                |
| GMTS OBJ IMPORT/INSTALL                                  | SEND TO SITE                |
| GMTS OBJ INQ                                             | SEND TO SITE                |
| GMTS OBJ MENU                                            | SEND TO SITE                |
| GMTS OBJ TEST                                            | SEND TO SITE                |
| GMIS TYPE DELETE                                         | SEND TO SITE                |
| REQUIRED BUILDS:                                         | ACTION:                     |
| GMTS*2.7*49                                              | Don't install, leave global |
| GMTS*2.7*56                                              | Don't install, leave global |

## **Print Results of the Installation Process**

Use the KIDS Install File Print option if you'd like to print out the results of the installation process.

Select Utilities Option: Install File Print Select INSTALL NAME: GMTS\*2.7\*58 Install Completed 2/26/02@09:06:39 => GMTS\*2.7\*49 TEST v5 DEVICE: HOME// ;;999 ANYWHERE PACKAGE: GMTS\*2.7\*58 Dec 26, 2002 11:09 am PAGE 1 COMPLETED ELAPSED \_\_\_\_\_ STATUS: Install Completed DATE LOADED: DEC 25, 2002@12:51:45 INSTALLED BY: MERRILL, DAVID NATIONAL PACKAGE: HEALTH SUMMARY 09:06:39 0:00:06 INSTALL STARTED: DEC 26, 2002@09:06:33 ROUTINES: 09:06:34 0:00:01 PRE-INIT CHECK POINTS: XPD PREINSTALL STARTED 09:06:35 0:00:01 XPD PREINSTALL COMPLETED 09:06:35 PRINT TEMPLATE 09:06:35 0:00:02 OPTION 09:06:37 POST-INIT CHECK POINTS: XPD POSTINSTALL STARTED 09:06:38 0:00:01 XPD POSTINSTALL COMPLETED 09:06:38 INSTALL QUESTION PROMPT ANSWER XPO1 Want KIDS to Rebuild Menu Trees Upon Completion of Install YES XPI1 Want KIDS to INHIBIT LOGONs during the install NO XPZ1 Want to DISABLE Scheduled Options, Menu Options, and Protocols NO MESSAGES: Install Started for GMTS\*2.7\*58 : Dec 26, 2002@09:06:33 Build Distribution Date: Mar 14, 2002 Installing Routines: Dec 26, 2002@09:06:34 Installing PACKAGE COMPONENTS: Installing PRINT TEMPLATE Installing OPTION Dec 26, 2002@09:06:37 Running Post-Install Routine: POST^GMTSP58 Updating Routine file... Updating KIDS files... GMTS\*2.7\*58 Installed. Dec 26, 2002@09:06:39 Not a production UCI NO Install Message sent Call MENU rebuild

# **Other Kernel Print Options**

Besides using the Kernel Installation & Distribution (KIDS) options to get lists of routines, files, etc., you can also use other Kernel options to print online technical information.

# Routines

The namespace for the Health Summary package is GMTS. Use the Kernel option, List Routines [XUPRROU], to print a list of any or all of the Health summary routines. This option is found on the Routine Tools [XUPR-ROUTINE-TOOLS] menu on the Programmer Options [XUPROG] menu, which is a sub-menu of the Systems Manager Menu [EVE] option.

# **Example:**

```
Select Systems Manager Menu Option: programmer Options
Select Programmer Options Option: routine Tools
Select Routine Tools Option: list Routines
Routine Print
Want to start each routine on a new page: No// <RET>
routine(s) ? > GMTS*
```

The first line of each routine contains a brief description of the general function of the routine. Use the Kernel option, First Line Routine Print [XU FIRST LINE PRINT], to print a list of just the first line of each Health Summary subset routine.

# **Example:**

```
Select Systems Manager Menu Option: programmer Options
Select Programmer Options Option: routine Tools
Select Routine Tools Option: First Line Routine Print
PRINTS FIRST LINES
routine(s) ? > GMTS*
```

### Globals

The globals used in the Health Summary package are:

^GMT(142, ^GMT(142.1 ^GMT(142.5, ^GMT(142.98, ^GMT(142.99,

Use the Kernel option, List Global [XUPRGL], to print a list of any of these globals. This option is found on the Programmer Options menu [XUPROG], which is a sub-menu of the Systems Manager Menu [EVE] option.

#### **Example:**

```
Select Systems Manager Menu Option: programmer Options
Select Programmer Options Option: LIST Global
Global ^GMT*
```

### **Inquire To Option File**

The Kernel Inquire option [XUINQUIRE] provides the following information about a specified option(s).

- Option name.
- Menu text.
- Option description.
- Type of option.
- Lock (if any).

In addition, all items on the menu are listed for each menu option.

# XINDEX

XINDEX is a routine that produces a report called the VA Cross-Referencer. This report is a technical and cross-reference listing of one routine or a group of routines. XINDEX provides a summary of errors and warnings for routines that do not comply with VA programming standards and conventions, a list of local and global variables and what routines they are referenced in, and a list of internal and external routine calls.

XINDEX is invoked from programmer mode: D ^XINDEX. When selecting routines, select GMTS\* and exclude the routines GMTSI\* (the inits), GMTSON\* and GMTSO0\* (the onits).

# **Data Dictionaries/ Files**

The number-spaces for Health Summary files are 142-. Use the VA FileMan DATA DICTIONARY UTILITIES, option #8 (DILIST, List File Attributes), to print a list of these files. Depending on the FileMan template used to print the list, this option will print out all or part of the data dictionary for the GMTS files.

# List File Attributes

The FileMan List File Attributes option [DILIST] lets you generate documentation about files and file structure. If you choose the "Standard" format, you can see the following Data Dictionary information for a specified file(s).

- File name and description.
- Identifiers.
- Cross-references.
- Files pointed to by the file specified.
- Files that point to the file specified.
- Input templates.
- Print templates.
- Sort templates.

### **Example:**

In addition, the following applicable data is supplied for each field in the file: field name, number, title, global location, description, help prompt, cross-reference(s), input transform, date last edited, and notes.

The "Global Map" format of this option generates an output that lists all cross-references for the file selected, global location of each field in the file, input templates, print templates, and sort templates.

# ?, ??, and ??? Online Help

- ? Enter one question mark to see helpful information about the components of the health summary type used in the health summary and the options available.
- **??** Enter two question marks to see a list of available health summary components.
- ??? Enter three question marks for detailed help, if available.

# Glossary

| Ad Hoc Summary                 | This is a temporary health summary that allows you<br>to select health summary components, time and<br>occurrence limits, and selection items for a<br>particular patient.                                                                                                    |
|--------------------------------|----------------------------------------------------------------------------------------------------|
| Components                     | Elements of data from DHCP packages that make<br>up the health summary report (e.g., Demographics).                                                                                                    |
| DHCP                           | Decentralized Hospital Computer Program—<br>previously the name for the VA program<br>responsible for installing an integrated computer<br>system in all DVA medical facilities. Now known<br>as VISTA.                                                                                                    |
| Default                        | Prompts that have an answer followed by double<br>slashes (//) are called defaults; this means a<br>response has been pre-selected, based on the most<br>likely response or the previous response to this<br>prompt. For example, the prompt "Time Limit:"<br>may have a default of 1 year for Lab Orders, and<br>would appear as: Time Limit: 1Y//. Defaults save<br>you time by allowing you to just hit return rather<br>than typing an answer. |
| Device                         | A printer or a computer terminal screen. See the <i>DHCP Users Guide to Computing</i> for basic DHCP computer skills, including printing information.                                                                                                    |
| Hospital Location<br>Displayed | For some PCE components, when this flag is enabled, the Hospital Location abbreviation will be displayed.                                                                                                    |
| ICD Text Displayed             | For some components, Diagnosis Text can be<br>customized (e. g., long form, short form, code only,<br>or no form of ICD Diagnosis).                                                                                                    |
| IB Encounter Form<br>Utilities | The Integrated Billing Package (Encounter<br>Form Utilities) includes a Print Manager that allows<br>sites to define reports that should print along with<br>the encounter forms for a specific clinic or division<br>and for specified appointments. One of the options,<br>"Define Available Health Summary", allows a                                                                                                    |

|                                 | Health Summary to be made available for use by the print manager. See the <i>IB Encounter Form Utilities User Manual</i> for further information.                                                               |
|---------------------------------|----------------------------------------------------------------------------------------------------|
| Lock                            | Restricts edit access for a given health summary<br>type to the holders of any valid security key. For<br>example, the GMTSMGR key is required to edit<br>summary types that are locked by the GMTSMGR<br>lock. |
| Non-destructive                 | Health Summary components are non-destructive,<br>meaning that the Health Summary package does not<br>edit the data from the DHCP package where it<br>extracts its information.                                 |
| Occurrence Limits               | The number of past occurrences that will be<br>reported on a health summary (e.g., the last five<br>occurrences).                                                                                               |
| Owner                           | The creator of a health summary type. Owners and holders of the GMTSMGR security key have sole access to modify their health summary type(s).                                                                   |
| Provider Narrative<br>Displayed | For some components, when this flag<br>is enabled and a provider enters narrative text, the<br>text will be displayed.                                                                                          |
| Summary Order                   | The order in which components appear in a health summary, as defined by the creator of a Summary Type.                                                                                                    |
| Summary Type                    | The structure or template containing defined<br>components and the unique characteristics with<br>occurrence and time limits, and selection items.<br>Used to print health summaries for patients               |
| Time Limits                     | The time period of reference included on a health<br>summary for a particular component (e.g., 2D, 1M,<br>1Y for two days, one month and one year).                                                             |
| VISTA                           | The name for the VHA program responsible for installing an integrated computer system in all VHA medical facilities.                                                                                            |

# **Appendix A—Defining New Components**

We encourage sites to submit E3Rs for new components (or enhancements to existing components) that they believe will be useful on a national basis. The Health Summary Expert Panel (EP) will evaluate these requests. If the EP approves the request, these new components will be provided as patches or in a future version of the Health Summary package, depending on the priority that is given to the request.

Sites have the option to create new components for Health Summary to provide for their site-specific needs. This may be an enhancement to one of the components that Health Summary provides, it can be a totally new one that accesses DHCP data that Health Summary currently doesn't provide a component for, or it can be one to access non-DHCP supported (Class III software) packages.

**NOTE:** Please be aware that locally created components are not supported by National VISTA Service (NVS) or Systems Design and Development (SD&D).

A Health Summary basket has been set up on SHOP,ALL where sites can put their locally developed component routines, in order to share this information with the rest of the DHCP community. We encourage you to take a look at what has already been done, as this may save you some time.

To access SHOP, ALL from FORUM:

- 1. Enter SHOP,ALL at your menu prompt and you'll be "logged" on to SHOP,ALL
- 2. Enter SURROGATE NAME: SHOP, ALL
- 3. Select Mailman Option: Read Mail
- 4. Enter the Health Summary mail basket.

We would also like you to add any components you have created locally to SHOP,ALL .

# Format for Adding Components to SHOP, ALL

If you have components you would like to share, please use the following instructions/format.

1. Start the subject of the message with:

HS Vx.x -- brief subject/component name, where x.x will be the version

- Include a description, sample of the report, and the routines to produce the report. The routine should be under the name-space assigned to your station; e.g., Madison=ALW, Cincinnati=AFR. Send to: SHOP,ALL@ISC-CHICAGO.VA.GOV
- 3. The message will go to the IN Basket at SHOP,ALL. The SHOP,ALL administrators will read the IN basket daily and save the message to a basket called Health Summary.

# Hints for Developing local site components

Before writing your own components, review some of the existing routines that have been written. Some good examples are the Patient Care Encounter, the Discharge Summary, or the Compensation and Pension components with the display routines in the Health Summary name space and the extract routines in the custodial package's name-space. We suggest that when creating new components you write two separate routines, one to extract the data and one to display the data. The display routine will call the extract routine and then display the data that was extracted.

Put any local routines you develop in your site's routine name-space. Local site components will be entered into the Health Summary Component (File #142.1) file with an internal file number beginning with your site number plus an additional 3 digits (e.g. At Salt Lake VAMC the first number would be 660001). This is to assure that nationally developed components are not overlaid by local site-developed components or vice versa. You will be prompted with a valid number when you enter a new component via the Create/Modify Health Summary Components option on the Health Summary Maintenance Menu.

For the extract routine, we recommend that you set the data to the ^TMP("name",\$J) global. The display routine will get the data from this global and display/print it. For the extract routine, you call it with the DFN (Patient Internal File Number) variable. Optionally, you could set it up for time and occurrence limits. GMTSEND (FileMan date to be used as the ending date for displaying data, and GMTSNDM (Maximum number of occurrences to display) are the variables to use to allow for time and occurrence limits. In your extract routine, make sure the date of the data is between the dates in the GMTSBEG and GMTSEND variables. Use the GMTSNDM variable to make sure you only get the maximum number of records that were entered for the occurrence limits.

Depending on how the cross-references are set up in the file you are extracting data from, you may want to use the reverse \$ORDER M command or a cross-reference with an inverted FileMan date to get the most recent data first. When putting the data into the ^TMP global, you can invert the date (9999999-Date) as one of the subscripts. Or you can just include the date. When displaying the data, you will need to use the Reverse \$ORDER M command to get the most recent data to display first, if you don't use an inverted date subscript.

**NOTE:** Inverted FileMan dates mean that the date (e.g. 2950630) will be subtracted from 9999999. This would give you 7049369. Inverted FileMan dates are used to order the data from most recent data to oldest data. With the Reverse \$ORDER command, this convention won't necessarily need to be followed in the future. Prior to the Reverse \$ORDER M command, it was necessary to put the retrieved data in the ^TMP array with a subscript in Inverted FileMan Date/time in order that the user would see the most current data first in the Health Summary display.

Once you have extracted the data, you can print or display it. To allow for page breaks (and in the interactive display the capability to terminate or jump to another component), it is important that you issue the following commands before printing a line of data.

D CKP^GMTSUP Q:\$D(GMTSQIT)

If this isn't done before each line is written, the length of the document may exceed the length of the page or screen. You also will not get the component header to display before displaying the data. It is important that no lines are written and the above commands are not issued if there is no data. For version 2.7 of Health Summary we implemented the capability to suppress component headers and "No Data Available" messages for Health Summary Types. In order to make this work, the CKP^GMTSUP routine was updated to set a flag that data was printed for a component. After the Health Summary driver processes each component for a Health Summary Type, the system checks to see if data was displayed for the component. If no data was displayed, the driver determines whether or not to display the component header and "No Data Available" messages.

**NOTE:** For any local site components that were written prior to version 2.7, if you want to be able to suppress component headers and "No Data Available" messages, you will need to evaluate them and remove calls to BREAK^GMTSUP. This command should not be executed within your routines and you should not display the message that there was no data available. You also want to be sure not to execute CKP^GMTSUP until you have data to display.

# Setting up a component to allow selection of specific items

If you want to set up a component to allow selection of specific items, review one of the existing components that allows this capability, then follow these steps.

- 1. Add "GMTS" to the Application Group field for the file you want to select items from. You can do this through FileMan with the Edit File option under the Utility Functions option.
- 2. Add the pointed to file to the variable pointer Selection Item (field #4) subfield in the multiple Structure (Field #1) field in the Health Summary Type (file #142) file. Do this through FileMan with the Modify File Attributes option.
- 3. When entering a new component to the Health Summary Component (file #142.1), be sure to enter the File to the Selection Item field. This can be done through the Create/Modify Health Summary Components option on the Health Summary Maintenance Menu.
- 4. In your application code, access the GMTSEG variable to determine the Selection Items for the file. The format of this array is GMTSEG(GMTSEGN,file number,Selection Item internal file number). GMTSEGN is the internal file number for the component. You can \$ORDER on the third subscript of the array and get the Selection Item's internal file number. In your extract routine you will then limit the extract to only retrieve records for the specified Selection Items.

**NOTE:** Typically, users at sites should not modify files. However, in order to include new components with selection items, it is necessary to modify a file's structure. Therefore, we recommend extreme caution while following the procedures above.

#### **Create/Modify Health Summary Components**

The following sample dialogue can assist you in creating your own local health summary components.

**NOTE:** When selecting components from the Ad Hoc Health Summary menu, entering "ALL" allows all components to be selected. If the first three characters of a HEADER NAME for a component are designated as "All", however, then only the defined component will be selected. Avoid conflicts and loss of functionality by not using "all" at the front of new header names.

```
Select Health Summary Maintenance Menu Option: 2 Create/Modify Health
Summary Components
Select COMPONENT: CHEM 7
  Are you adding 'CHEM 7' as a new HEALTH SUMMARY COMPONENT? Y (Yes)
    HEALTH SUMMARY COMPONENT NUMBER: 5000001//
Do you wish to duplicate an existing COMPONENT? YES//
        Advance Directive CY
CD
                                          Cytopathology RXNV Non VA Meds
BADR Brief Adv React/All EM Electron Microscopy ONC Oncology
ADR Adv React/Allerg MIC Microbiology ORC Current Orders
BNC BRAND NEW COMPONENT BMIC Brief Microbiology ED
                                                                             Education
CPBClin ProcBriefLOLab OrdersEDLEducation LatestCMBReminder BriefBLOBrief Lab OrdersEXAMExams LatestCRReminders DueSPSurgical PathologyHFHealth FactorsCFReminders FindingsSLTLab Tests SelectedSHFHealth Factor Select
CLD Reminders Last Done MAGI MAG Imaging IM Immunizations
CMReminder MaintenanceADCAdmission/Discharge ODOutpatient DiagnosisCRSReminders SummaryADTADTHistoryOEOutpatient Encounter
CW Clinical Warnings EADT ADT History ExpandedST Skin Tests
CP Comp. & Pen. Exams CVF Fut Clinic Visits RXIV IV Pharmacy
CNBBrief ConsultsCVPPast Clinic VisitsRXOPOutpatient PharmacyCNCrisis NotesCONPatient ContactsRXUDUnit Dose PharmacyDIDieteticsDEMDemographicsPLAActive Problems
DCS Discharge Summary BDEM Brief Demographics PLL All Problems
       Brief Disch Summary DSDisabilitiesPLIInactive ProblemsFull EnvironmentDDDischarge DiagnosisPROBLEM LSITFredDCDischargesPNProgress Notes
BDS
ENV
       Fred
FR
                                MHFV MH Clinic Fut VisitsBPN Brief Progress Notes
AVC
      GEC
Press RETURN to continue or '^' to exit:
GECCReferral CountPRCICD ProceduresSPNSelected Prog NotesGECHReferral CategoriesOPCICD SurgeriesSWSocial WorkGAFGlobal Assess Funct TRTransfersSCDSpinal Cord Dysfunct
HS HS Environment TS Treating Specialty NSR NON OR Procedures
II Imaging Impression MEDA Med Abnormal SRO Surgery Only Reports
SII Sel Image ImpressionMEDB Med Brief Report SR Surgery Rpt (OR/NON)
ΙP
       Imaging Profile MEDC Med Full Captioned BSR Brief Surgery Rpts
       Imaging Status MEDF Med Full Report SNSR Selected NON OR Proc
IS
                                 MEDS Med (1 line) SummaryTC
                                                                             TRAINING COMPONENT
                                  MHPE MH Physical Exam URIN URINALYSIS
BABlood AvailabilityMHRFMH SuicidePRF HxVSVital SignsBTBlood TransfusionsMHTCMH Treatment CoorVSDDetailed VitalsCHChem & HematologyMHALMHA Admin ListVSOVital Signs Outpat.SCLULab Cum SelectedMHASMHA ScoreSVSVital Signs SelectedSCL1Lab Cum Selected 1MHVDDetail DisplaySVSOVital Select Outpat.SCL2Lab Cum Selected 2MHVSSummary DisplaySVSOVital Select Outpat.
ΒA
       Blood Availability MHRF MH Suicide PRF Hx
                                                                    VS
                                                                             Vital Signs
SCL2 Lab Cum Selected 2 MHVS Summary Display
SCL3 Lab Cum Selected 3 MRT2 Medication Worksheet
SCL4 Lab Cum Selected 4 NOK Next of Kin
```

```
Enter COMPONENT to Duplicate: SCLU
                                     Lab Cum Selected
NAME: CHEM 7// <RET>
ABBREVIATION: CH7
DESCRIPTION:. . .
  1>This component contains information extracted from the Lab package. Not
  2>only do time and maximum occurrence limits apply to this component, but
  3>the user is allowed to select any number of atomic Lab tests. Data
  4>presented include: collection date/time, specimen, test names with
  5>results and reference flags in columnar (horizontal) format. Comments will
  6>also be conditionally displayed, depending on the value of the DISPLAY
  7>COMMENTS ON LABS Health Summary Site Parameter. When comments are
  8>displayed, a lower case letter will be displayed to the left of the date
  9>for entries with comments. Comments will be displayed after all the
 10>results are displayed with comments being linked by the lower case letter.
 11>Up to 26 comments can be included.
EDIT Option: <RET>
PRINT ROUTINE: MAIN; GMTSLRSC// ??
     This is the entry point and routine to be called when the component is
     run for a given health summary type. Enter the line label, followed by
     a semi-colon, followed by the routine name (e.g., MAIN;GMTSLRC).
PRINT ROUTINE: MAIN; GMTSLRSC// <RET>
TIME LIMITS APPLICABLE: yes// ??
     This field is set up by the programmer to indicate whether the routine to
     print this component will allow a time range to be applied to the data
     to be displayed in the Health Summary.
     Choose from:
       Y
                yes
TIME LIMITS APPLICABLE: yes// <RET>
MAXIMUM OCCURRENCES APPLICABLE: yes// ??
     This field is used by the programmer to indicate whether the routine
     which prints this component is set up to handle maximum occurrence limits
     on the Health Summary.
     Choose from:
      Y
                ves
MAXIMUM OCCURRENCES APPLICABLE: yes// <RET>
HOSPITAL LOCATION APPLICABLE: ??
     This field is used by the programmer to indicate whether the routine
     which prints this component is set up to handle the display of the
     hospital location abbreviation on the Health Summary.
     Choose from:
      Y
                yes
HOSPITAL LOCATION APPLICABLE: <RET>
ICD TEXT APPLICABLE: ??
     This field is used by the programmer to indicate whether the routine
     which prints this component is set up to handle the display of
     standardized ICD text on the Health Summary.
     Choose from:
      Υ
                ves
ICD TEXT APPLICABLE:<RET>
PROVIDER NARRATIVE APPLICABLE: ??
     This field is used by the programmer to indicate whether the routine
     which prints this component is set up to handle the display of the
     provider narrative on the Health Summary.
     Choose from:
       Y
                ves
PROVIDER NARRATIVE APPLICABLE: <RET>
LOCK: ??
     To be used for components such as psychology test results
     Restricts viewing access under Print Health Summary Menu
LOCK: <RET>
DEFAULT HEADER NAME: ??
     The DEFAULT HEADER NAME will appear in menus and component headers in
     preference to the COMPONENT NAME, but NOT in preference to the local
```

```
HEADER NAME, if it is defined for that component within a given Health
Summary Type. If defined the local HEADER NAME will have precedence
within a given Health Summary Type.
DEFAULT HEADER NAME: Chem 7
Select SELECTION FILE: ??
Choose from:
LABORATORY TEST
Enter the names or numbers of the files from which selection items
(e.g., lab tests (file 60), radiology procedures (file 71), or vital
signs (file 120.51)) may be chosen for this component.
```

```
Choose from:
   60
                  LABORATORY TEST
   71
                  RADIOLOGY PROCEDURES
  120.51
                  VITAL TYPE
   811.9
                  PCE REMINDER/MAINTENANCE ITEM
   9001017
                  HEALTH SUMMARY MEAS PANEL
   9999999.64
                  HEALTH FACTORS
Select SELECTION FILE: 60 LABORATORY TEST
        ...OK? Yes// <RET> (Yes)
  SELECTION FILE: LABORATORY TEST// <RET>
  SELECTION COUNT LIMIT: ??
     Enter the MAXIMUM number of selection items which may be selected for
     any single appearance of this component in a given health summary type.
     That is, a value of 7 will allow the user to select as many as seven
     items, etc.
  SELECTION COUNT LIMIT: 7
Select SELECTION FILE: <RET>
ADD new Component to the AD HOC Health Summary? NO// y YES
>>> EDITING the GMTS HS ADHOC OPTION Health Summary Type
SUPPRESS PRINT OF COMPONENTS WITHOUT DATA: ??
     This field allows health summary types to be set up to suppress printing
     of components that contain no data when health summaries are printed from
     a device. When health summary types are displayed on the screen,
     components that contain no data will still be displayed with a "No data
     available" message. This is done to eliminate any confusion that may
     occur when jumping between components.
     Choose from:
      Y
                yes
      N
               no
SUPPRESS PRINT OF COMPONENTS WITHOUT DATA: y ves
Do you wish to review the Summary Type structure before continuing? NO// <RET>
Select COMPONENT: CHEM 7// <RET> CH7
SUMMARY ORDER: 395// 395
OCCURRENCE LIMIT: 5
TIME LIMIT: 21d
HOSPITAL LOCATION DISPLAYED: y yes
ICD TEXT DISPLAYED: ??
     Indicate whether the long form, short form, code only, text only, or no
     form of ICD diagnosis text should appear in applicable components.
     Choose from:
               long text
      T.
               short text
       S
      С
               code only
      Т
               text only
      Ν
               none
ICD TEXT DISPLAYED: c code only
PROVIDER NARRATIVE DISPLAYED: y yes
HEADER NAME: Chem 7// <RET>
No selection items chosen.
Select new items one at a time in the sequence you want them displayed.
You may select up to 7 items.
Select SELECTION ITEM: CHEM 7
     Searching for a LABORATORY TEST CHEM 7
        ...OK? Yes// <RET> (Yes)
```

Select the tests which you wish to include, in the sequence in which you wish them to appear. -- CHEM 7 --CREATININE 5 CHLORIDE 1 2 UREA NITROGEN 6 C02 3 SODIUM 7 GLUCOSE POTASSIUM 4 8 ANION GAP Select 1 - 7 LAB TEST(s): 1-7// 1-5,8 CREATININE UREA NITROGEN SODIUM POTASSIUM CHLORIDE ANION GAP Select SELECTION ITEM: Please hold on while I resequence the summary order..... >>> Returning to Create/Modify Health Summary Component Option. Select COMPONENT: <RET>

Next, we'll illustrate the case where a Nuclear Medicine component, created on site, is to be added to the component file and Ad Hoc Summary Type.

```
Select Health Summary Maintenance Menu Option: \underline{2} Create/Modify Health Summary
Components
Create/Modify Health Summary Components
Select COMPONENT: NUCLEAR MEDICINE
 Are you adding 'NUCLEAR MEDICINE' as
   a new HEALTH SUMMARY COMPONENT? Y (Yes)
  HEALTH SUMMARY COMPONENT NUMBER: 5000002// <RET>
Do you wish to duplicate an existing COMPONENT? YES// NO
NAME: NUCLEAR MEDICINE// <RET>
PRINT ROUTINE: ??
     This is the entry point and routine to be called when the component is
     run for a given health summary type. Enter the line label, followed by
     a semi-colon, followed by the routine name (e.g., MAIN; GMTSLRC).
PRINT ROUTINE: NUC;A5AMED
ABBREVIATION: NUC
DESCRIPTION:
 1 \verb> This component, created at <site name>, prints nuclear medicine
 2>report data, including: Study date time, Radiologist, Report Status,
 3>Impression, and Report text.
 4> <ret>
EDIT Option: <RET>
TIME LIMITS APPLICABLE: y yes
MAXIMUM OCCURRENCES APPLICABLE: y yes
HOSPITAL LOCATION APPLICABLE: <RET>
ICD TEXT APPLICABLE:<RET>
PROVIDER NARRATIVE APPLICABLE: <RET>
LOCK: <RET>
DEFAULT HEADER NAME: Nuclear Medicine
Select SELECTION FILE: <RET>
ADD new Component to the AD HOC Health Summary? NO// y YES
>>> EDITING the GMTS HS ADHOC OPTION Health Summary Type
SUPPRESS PRINT OF COMPONENTS WITHOUT DATA: yes// <RET>
```

```
Do you wish to review the Summary Type structure before continuing? NO//<RET>
Select COMPONENT: NUCLEAR MEDICINE// <RET> NUC
SUMMARY ORDER: 400// 400
OCCURRENCE LIMIT: 5
TIME LIMIT: 21d
HOSPITAL LOCATION DISPLAYED: y yes
ICD TEXT DISPLAYED: ??
    Indicate whether the long form, short form, code only, text only, or no
    form of ICD diagnosis text should appear in applicable components.
    Choose from:
     L
              long text
      S
              short text
      С
              code only
      Т
              text only
      Ν
              none
ICD TEXT DISPLAYED: c code only
PROVIDER NARRATIVE DISPLAYED: y yes
HEADER NAME: Nuclear Medicine// <RET>
Please hold on while I resequence the summary order.....
>>> Returning to Create/Modify Health Summary Component Option.
Select COMPONENT: <RET>
```

Appendices

# Appendix B—Health Summary Security

Health summaries produced by this package are highly confidential and should be treated with the same security precautions as a patient's medical record.

#### Menu Access

The Health Summary Overall Menu [GMTS MANAGER] contains four menus.

- 1. GMTS USER
- 2. GMTS ENHANCED USER
- 3. GMTS COORDINATOR
- 4. GMTS IRM/ADPAC MAINT MENU

Assign these menus as follows. (See the *Health Summary User Manual* for complete user descriptions of menus and options).

- 1. Give the Health Summary Menu [GMTS USER] menu to users who only need to print or display health summaries.
- 2. Give the Health Summary Enhanced Menu [GMTS ENHANCED USER] menu to users who need to create, modify, or delete their *own* health summary types, in addition to printing health summaries.
- 3. Give the Health Summary Coordinator's Menu [GMTS COORDINATOR] menu to users who need to print or display health summaries, and who will also need to create, modify, or delete health summary types, and set up nightly batch printing at specified locations.
- 4. Give the Health Summary Maintenance Menu [GMTS IRM/ADPAC MAINT MENU] to IRM staff or the Clinical Coordinator for any implementation and maintenance issues in Health Summary. This menu contains options to disable/enable health summary components for selection/display, create/modify new health summary components, edit and rebuild the Ad Hoc Health Summary Type, resequence the components in a health summary type, create/modify a health summary type, delete a health summary type, and edit health summary site parameters.

#### Security

Security is established via a combination of the GMTSMGR and GMTS VIEW ONLY security keys and the OWNER and LOCK fields in File 142 (Health Summary Type file).

#### GMTSMGR Security Key

The GMTSMGR security key allows holders to override the LOCK and OWNER access restrictions for editing health summary types. The IRM Chief and Health Summary Coordinators are likely holders of this key.

This security key allows the holder to edit general usage health summary types which are locked with the GMTSMGR key. It also provides master edit access to all other health summary types.

### GMTS VIEW ONLY Security Key

The GMTS VIEW ONLY key allows holders to view a health summary on the CRT. Holders may use all of the familiar Health Summary options but will not be prompted for a device for printing paper copies of the health summary.

### Health Summary Type File

#### Owner

Owners of health summary types have edit access to health summary types they have created. The owner is designated when a health summary type is created. Usually the creator of a health summary type is automatically designated as its owner. However, if creators of heath summary types hold the GMTSMGR key, they may designate another person as the owner. If you are assigned the GMTSMGR key, you are *not* automatically designated as the owner. You may, however, enter your name as the "owner."

# Lock

This field can be used to specify a security key and is designated when the health summary type is created. This lock gives edit access for that health summary type to anyone who holds the matching security key. For example, someone creating a Pathology Health Summary Type may want to enter LRSUPER as the lock, thereby giving edit access to any holder of the LRSUPER security key. The four health summary types exported with the Health Summary package have the GMTSMGR lock.

A lock does not restrict an owner —the lock gives permission. If a health summary type is locked, the owner of the health summary type is not required to have the key to access it; however, all other users must have the key.
# Health Summary Object File

# Creator

Creators of health summary objects have edit access to health summary objects they have created. The creator is designated when a health summary object is created.

# Health Summary Component File

# Lock

You may restrict any component from view by entering the name of a valid security key in the LOCK field for a given component. For example, if your site decides that only holders of the LRSPUSER key should be allowed to view the Surgical Pathology Health Summary component, then entering the name of that security key in the LOCK field of that component's record will enforce that policy.

# VA FileMan File Protection

The Health Summary package files are exported with the following file protection provided by VA FileMan.

| File Number | Name                               | DD | RD | WR | DEL | LAYGO | AUDIT |
|-------------|------------------------------------|----|----|----|-----|-------|-------|
| File 142    | Health Summary Type                | @  |    |    |     | @     | @     |
| File 142.1  | Health Summary Components          | @  |    | @  | @   | @     | @     |
| File 142.5  | Health Summary Objects             | @  | @  | @  | @   | @     | @     |
| File 142.98 | Health Summary User<br>Preferences | @  | @  | @  | @   | @     | @     |
| File 142.99 | Health Summary Parameters          | @  | @  | @  | @   | @     | @     |

# Index

\_%\_

%INDEX, 48

\_\_^\_

^LOOP, 24

# —A—

Ad Hoc Health Summaries, 22 Ad Hoc Summary, 52 Ad Hoc Summary Driver, 37 ancillary packages, 1 Appendix A—Defining New Components, 54 Appendix D—Health Summary Security, 65

#### —**B**—

batch processing, 23

Callable Routines, 36 Components, 52 Components and Types, 1 Create/Modify Health, 18 Create/Modify Health Summary Components, 58 Create/Modify Health Summary Type, 19 customized, 23 Customized Health Summary Types, 23 Customizing the AD HOC Health Summary Type, 24

# —D—

Data Dictionaries, 49 Database Integration Agreements, 41 Default, 52 default parameters, 18 Defining New Components, 54 *Definitions*, 1 Disable/Enable Health Summary Component, 18 DISABLED components, 18

# —E—

E3Rs, 54 Edit Ad Hoc Health Summary Type, 24 Edit Health Summary Site Parameters, 19 Encounter Form Utilities, 22 enhanced patient look-up, 22 External Relations, 41

#### \_F\_\_

Files and Globals List, 27 Function, 32

# —G—

Generating Online Documentation, 43 Globals, 27 Glossary, 52 GMTS, 36 GMTS COMPONENT NAME, 32 GMTS TASK STARTUP, 23 GMTS TYPE DELETE, 35 GMTSADOR, 37 GMTSDVR, 37, 38 GMTSMGR security key, 19 GMTSU, 38, 39, 40 GMTSUP, 40

#### —н—

Headers and Abbreviations, 23 *Health Summary Alternate Drive*, 37, 38 Health Summary files, 27 Health Summary Maintenance Menu, 18 Health Summary Security, 65 Health Summary Type file, 1 **Hospital Location**, 52

# —I—

ICD Text Displayed, 52 INCLUDE BAR CODE ON ACT PROFILES, 19 INCLUDE COMMENTS ON LABS, 19 Information Menu option, 23 Integrated Billing Package, 22

# —L—

Lock, 53, 66 Locks and Security, 66

# —M—

Maintenance Menu, 18 modify an existing health summary type, 19

# \_\_N\_\_

Namespace, 26 Nightly Batch Processing, 23 Non-destructive, 53 Non-destructive, read-only component routines, 41

# -0--

occurrence limits, 23 Occurrence Limits, 53 OE/RR Interface, 22 OUT OF ORDER MESSAGE, 18 Owner, 53

#### —P—

Packages Providing Data, 1 Pagination Utilities, 40 PDX Transmission of Health Summaries, 2 permanent health summaries, 2 Print Manager, 22 Printing Data Dictionaries, 49 Printing Health Summaries, 2 PROMPT FOR ACTION PROFILE, 19 Provider Narrative, 53 Purging and Archiving, 35

# -Q-

queuing, 22

# —R—

**Rebuild Ad Hoc Health Summary Type**, 18 Request for Health Summary Type, 23 **Resequence a Health Summary Type**, 18 Routine Descriptions, 26 Routines, 47

#### 

Schedule/Unschedule Options, 23 Security, 65 SHOP,ALL, 54 SPOOL DEVICE, 19 storage, 35 Summary Order, 53 Summary Type, 53

—T—

TASK STARTUP, 23 Time and Occurrence limits, 18 time limits, 23 Time Limits, 53